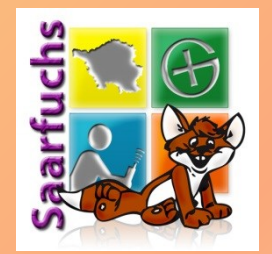

# c:geo

#### So einfach kann Geocaching sein!

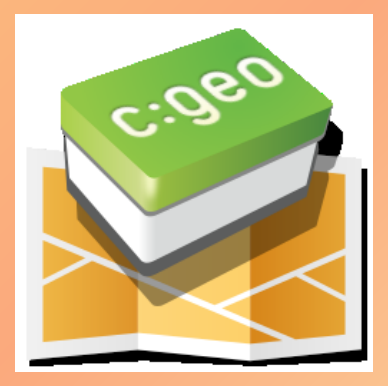

Stand: 16. April 2018

© 2018 Saarfuchs

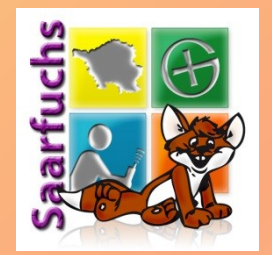

#### Installation und Einrichtung

### Installation (1)

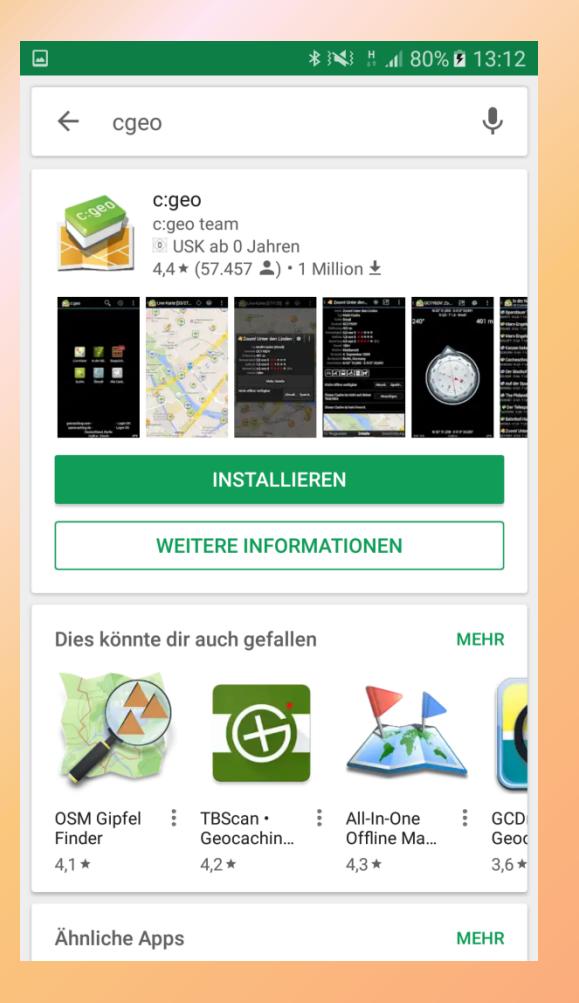

- Google Play Store
- Nach "cgeo" suchen
- c:geo anklicken

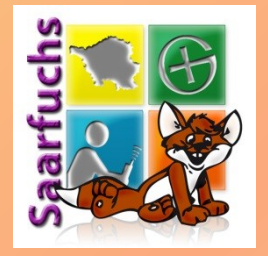

### Installation (2)

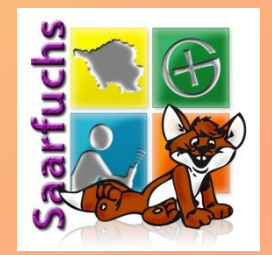

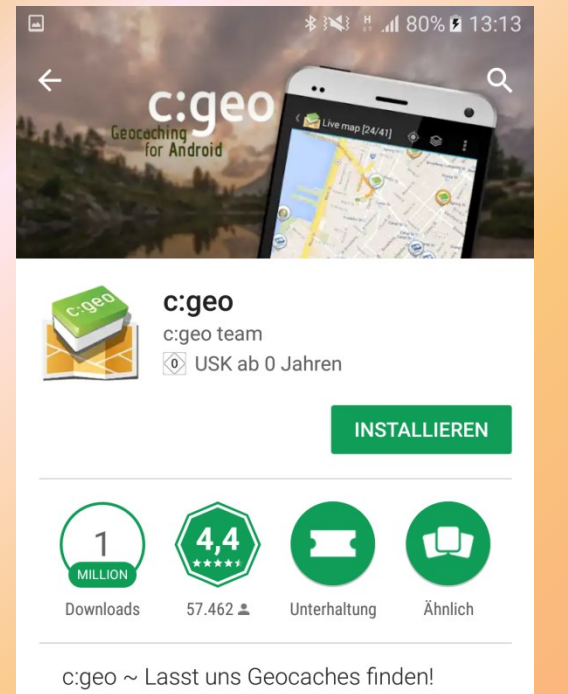

#### WEITERLESEN

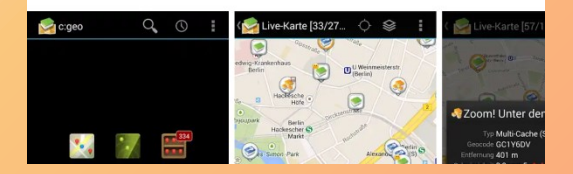

Installieren

### Installation (3)

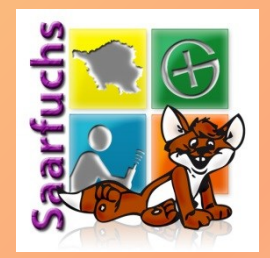

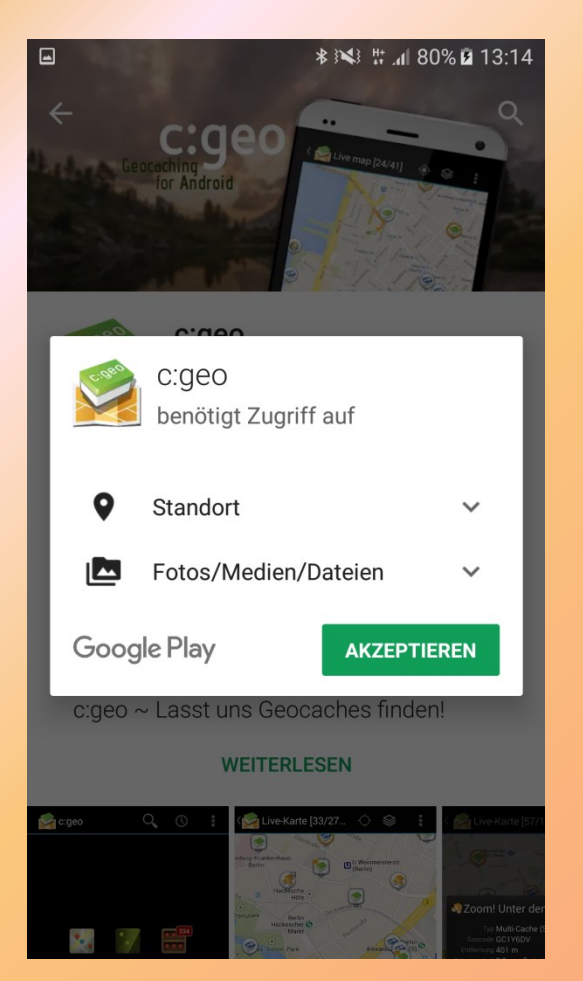

• Notwendige Rechte akzeptieren

#### Einrichten (1)

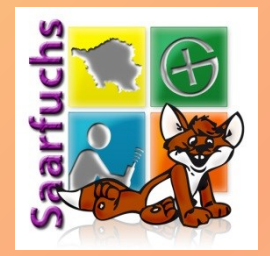

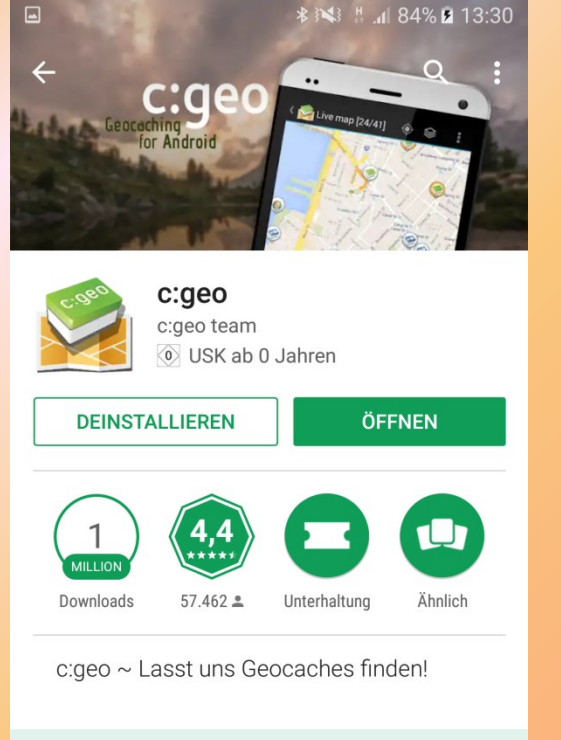

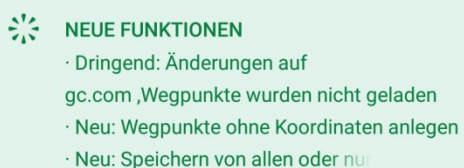

Öffnen klicken

# Einrichten (2)

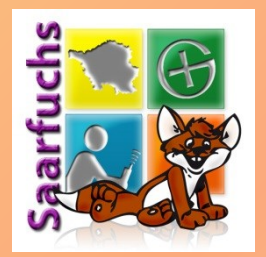

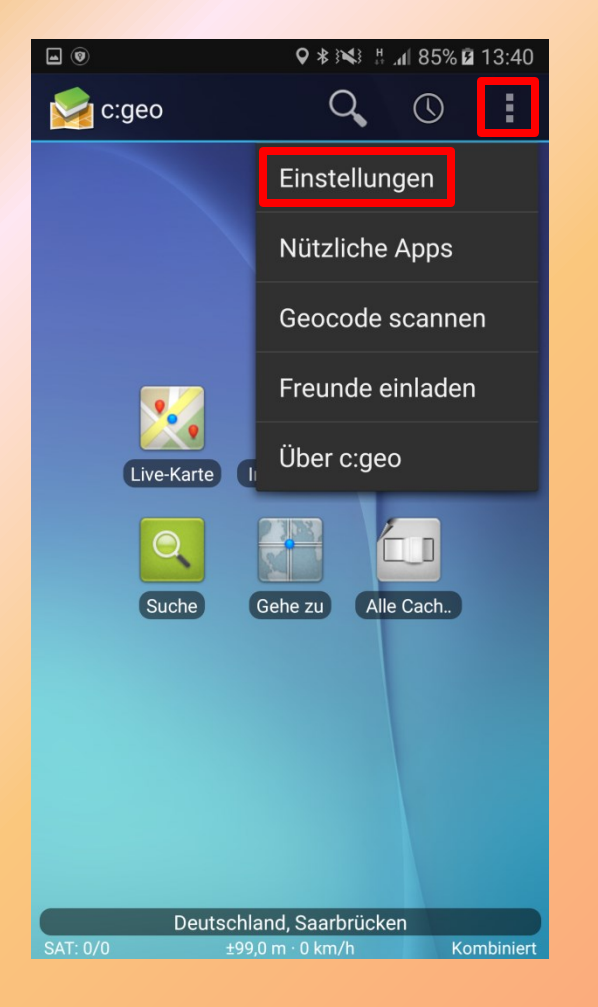

- Menü öffnen
- Einstellungen anklicken

# Einrichten (3)

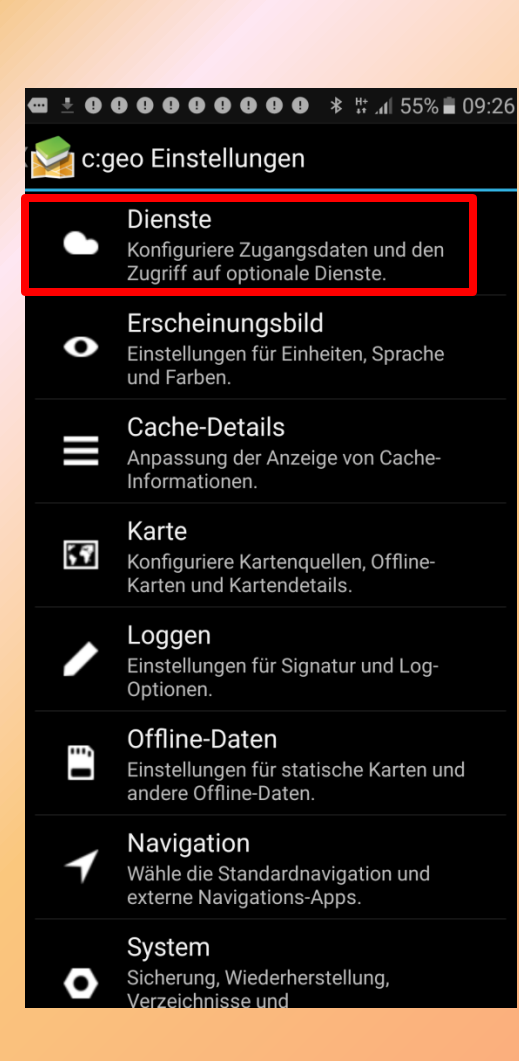

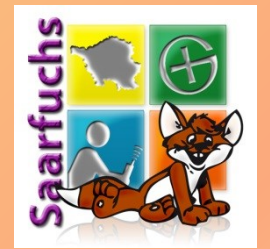

#### • Dienste anklicken

#### Einrichten (4)

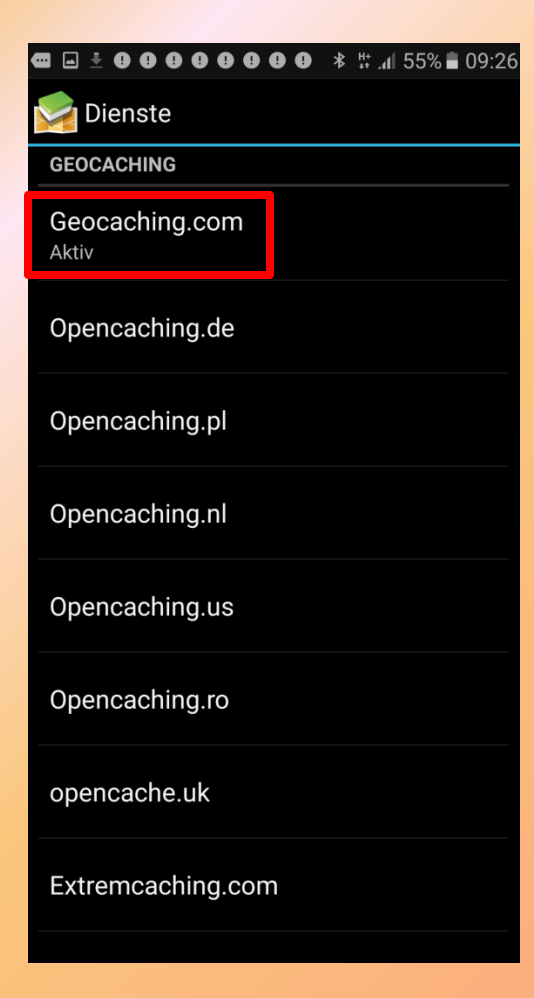

 "Geocaching.com" auswählen

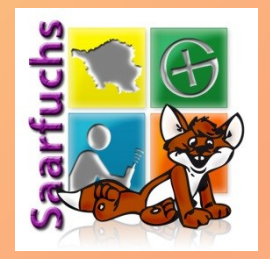

# Einrichten (5)

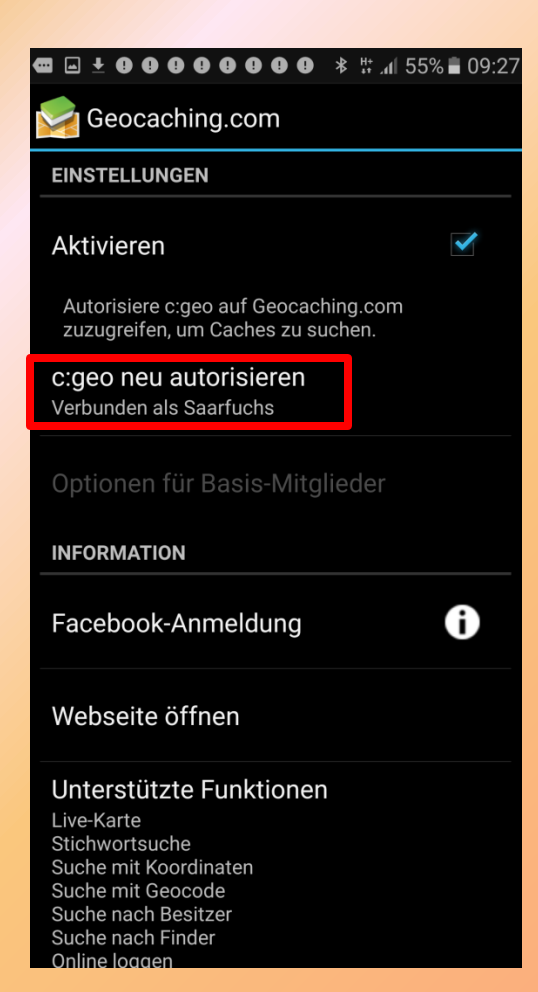

 "Neu autorisieren auswählen"

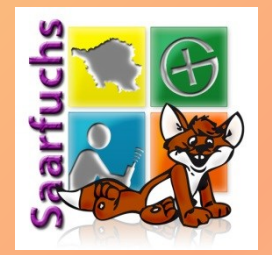

### Einrichten (6)

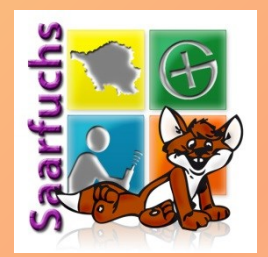

#### 📾 🖃 🛛 🗶 🗶 🕒 🕲 🕲 🗶 🔹 👫 📶 55% 🛢 09:29

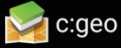

Der folgende Prozess erlaubt es c:geo auf Geocaching.com zuzugreifen.

Nach Eingabe der Anmeldeinformation "Authentifizierung prüfen" auswählen, um den Prozess zu starten. Dieser Prozess verbindet mit Geocaching.com und prüft die Anmeldeinformationen. Das ist alles.

#### Saarfuchs

•••••

Authentifizierung überprüfen

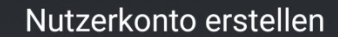

• Benutzernamen eingeben

- Passwort eingeben
- Authentifizierung überprüfen

# Einrichten (7)

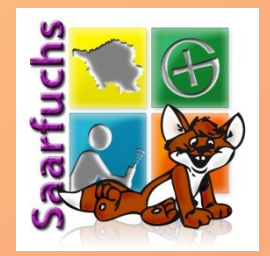

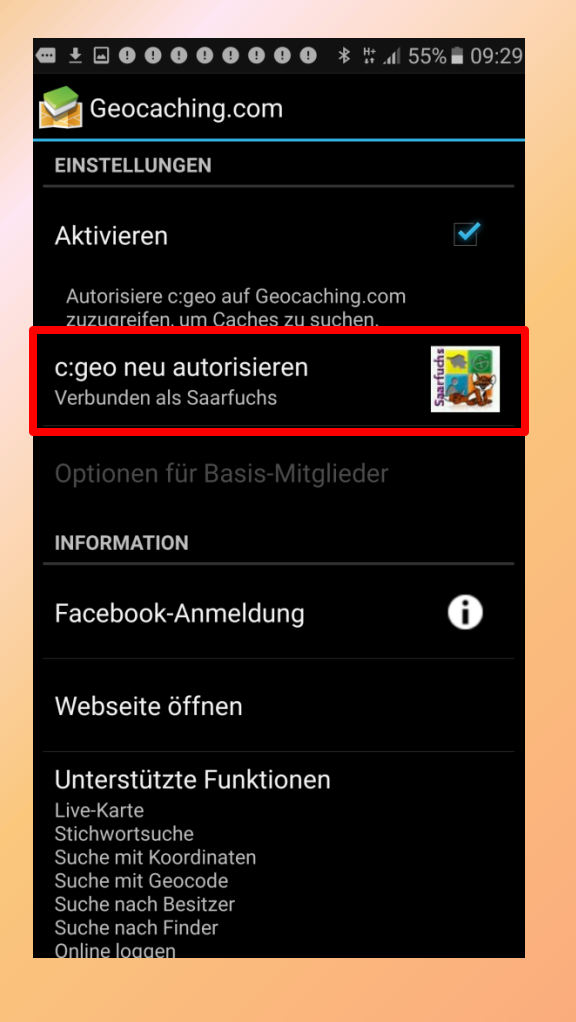

#### Bei erfolgreicher Verbindung

- Anzeige Avatar
- Anzeige Benutzername

#### c:geo nutzt nicht das Live-API von geocaching.com

#### **Einrichten GCVote**

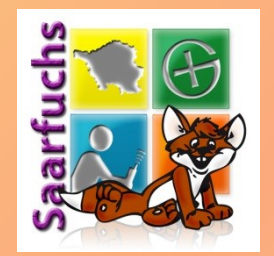

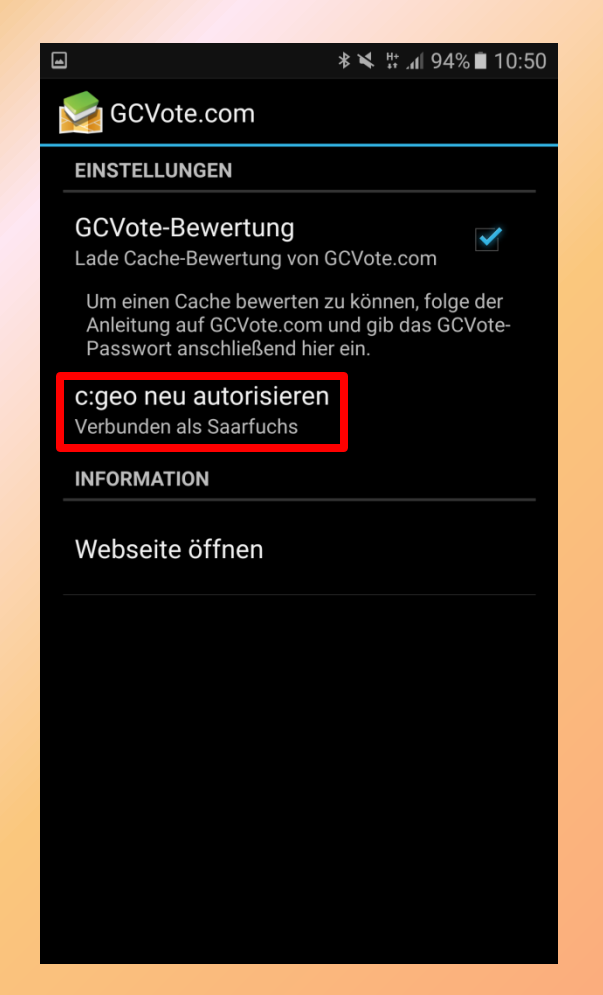

- "Neu autorisieren auswählen"
- Benutzernamen eingeben
- Passwort eingeben
- Authentifizierung überprüfen
- Anzeige "Verbunden als …"

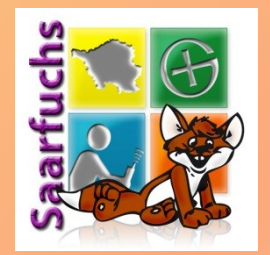

#### **Online-Geocaching**

#### Spontan Internetverbindung erforderlich

#### **Startbildschirm**

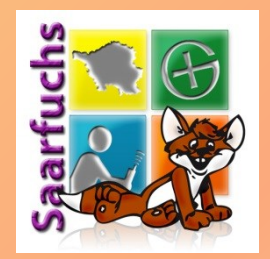

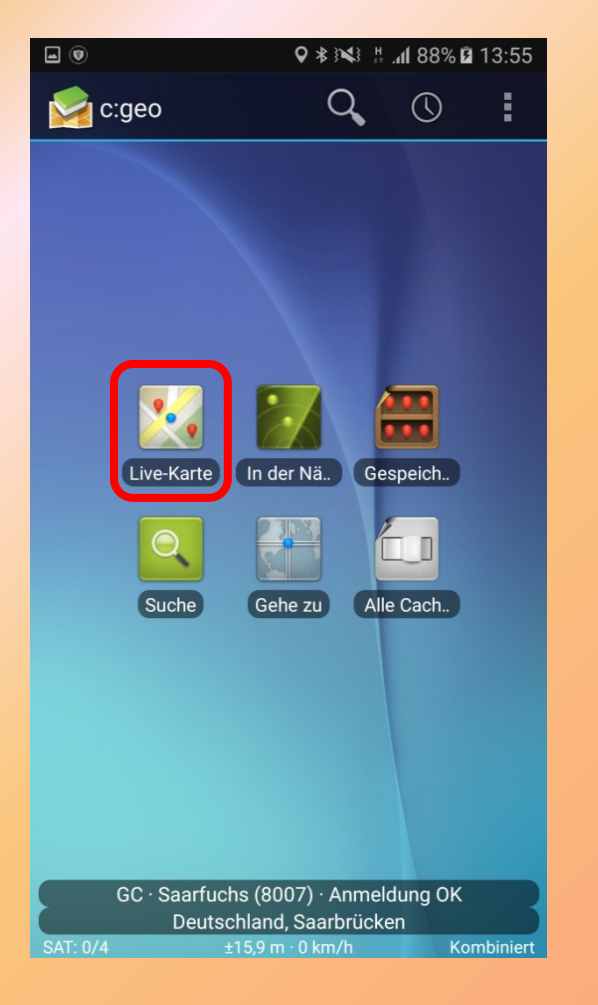

- Um Geocaches zu suchen auf "Live-Karte" klicken
- Statuszeile zeigt, ob die Verbindung zu geocaching.com funktioniert hat und wie viele Geocaches bisher gefunden wurden

#### Live-Karte (1)

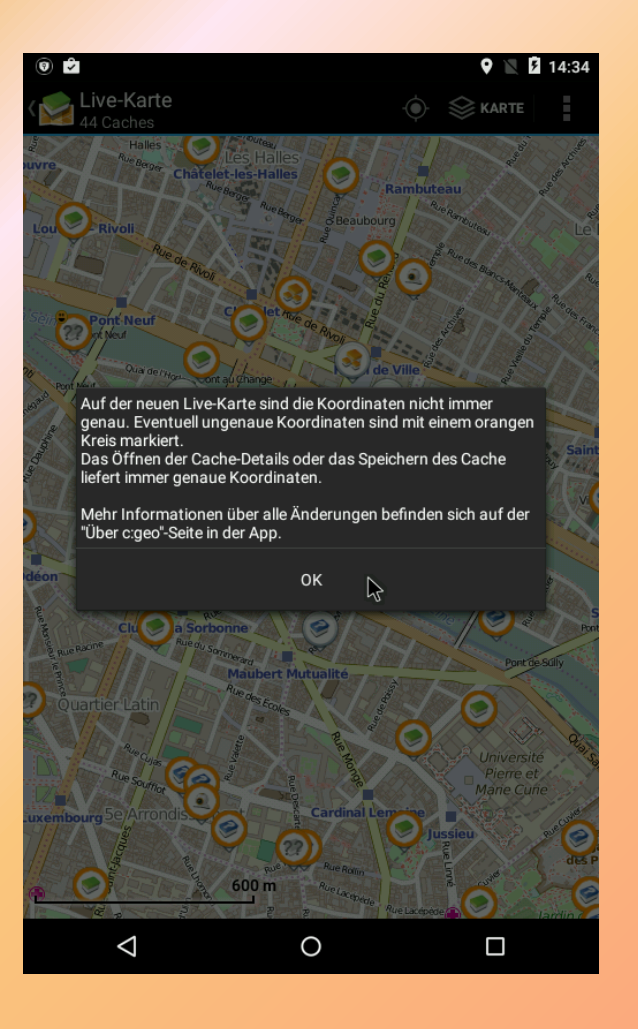

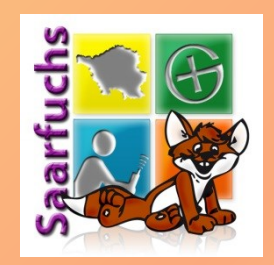

- Hinweis: Geocaches mit orange-farbiger Umrandung sind ungenau
- Mit OK zur Kenntnis nehmen

### Live-Karte (2)

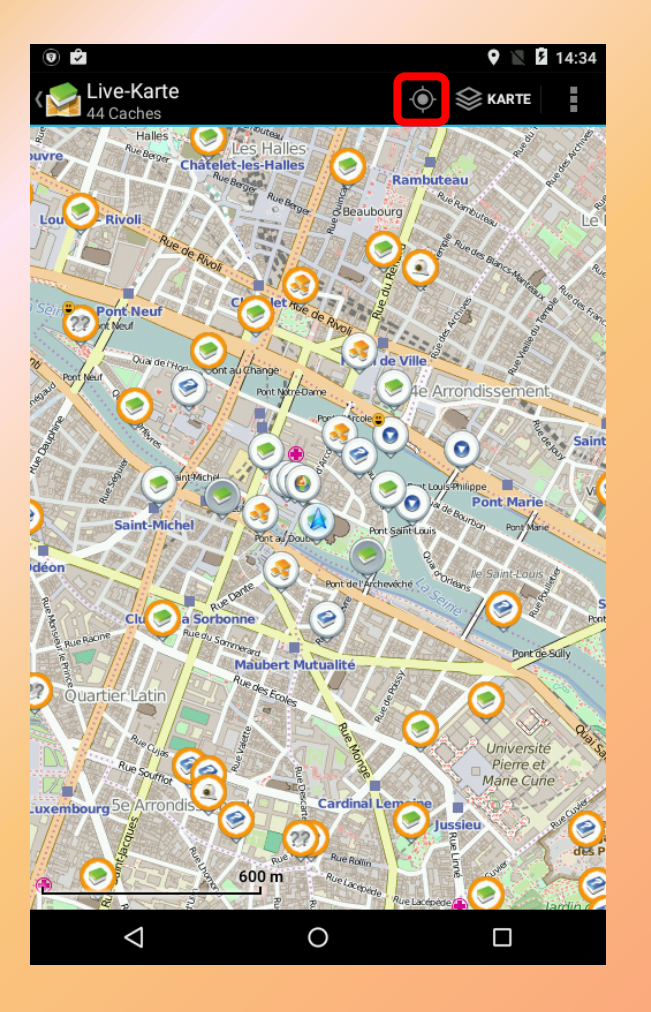

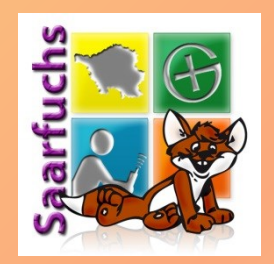

- Blaues Dreieck in der Mitte zeigt den aktuellen Standort
- Mit Icon "Punkt im Kreis" wird die Karte auf den aktuellen Standort zentriert
- Mit Klick auf ein Geocache-Symbol wird dessen
   Detailansicht angezeigt

# **Übersichtsdialog**

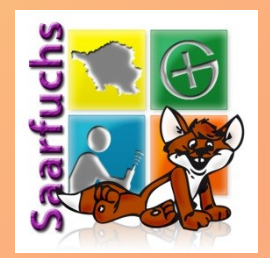

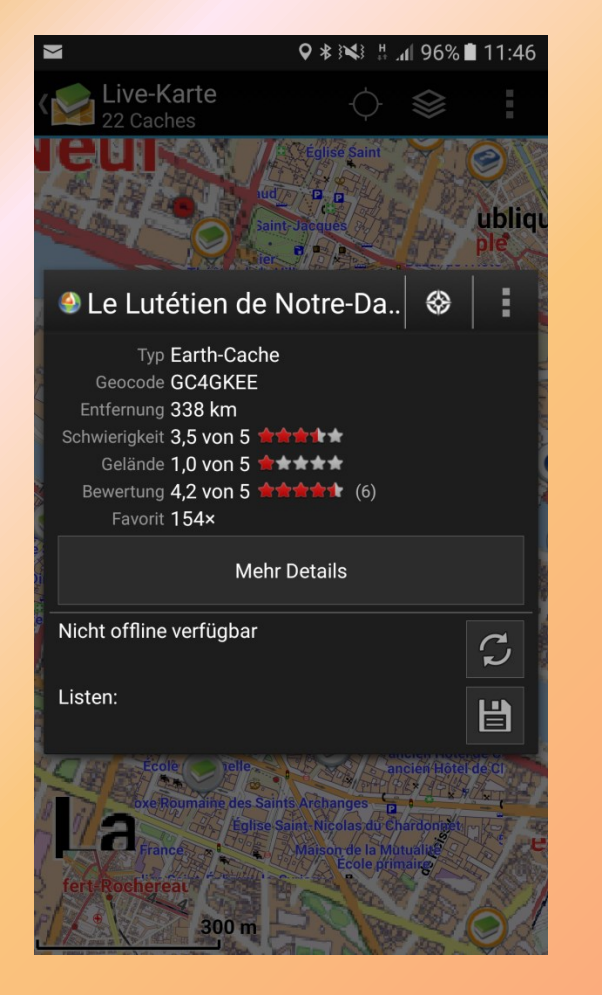

- Dialogbox zeigt Übersicht über den angeklickten Geocache
- Klick auf "Mehr Details" öffnet die Detailansicht
- "Aktualisieren" lädt die Cachedaten neu
- "Speichern" speichert den Cache im Smartphone ab

#### Laden der Detailansicht

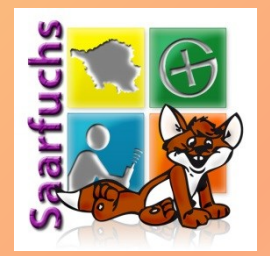

| 9    |            |                |          |  | 9 🖹 🖥 | 14:35 |
|------|------------|----------------|----------|--|-------|-------|
| < GC | 4GKEE      |                |          |  | Ċ     |       |
|      |            |                |          |  |       |       |
|      |            |                |          |  |       |       |
|      |            |                |          |  |       |       |
|      |            |                |          |  |       |       |
|      |            |                |          |  |       |       |
|      | 0040       | VEE            |          |  |       |       |
|      | GC4G       | KEE            |          |  |       |       |
|      | $\bigcirc$ | Lade Cache-Det | ails     |  |       |       |
|      | )          | Lade GCVote    |          |  |       |       |
|      |            | А              | bbrechen |  |       |       |
|      |            |                |          |  |       |       |
|      |            |                |          |  |       |       |
|      |            |                |          |  |       |       |
|      |            |                |          |  |       |       |
|      |            |                |          |  |       |       |
|      |            |                |          |  |       |       |
|      | 1          |                |          |  | _     |       |
|      | $\leq$     |                | 0        |  |       |       |

• Geduld ;-)

#### Detailansicht

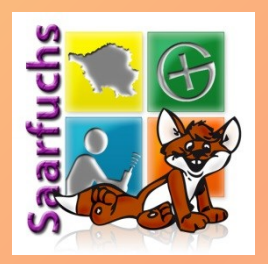

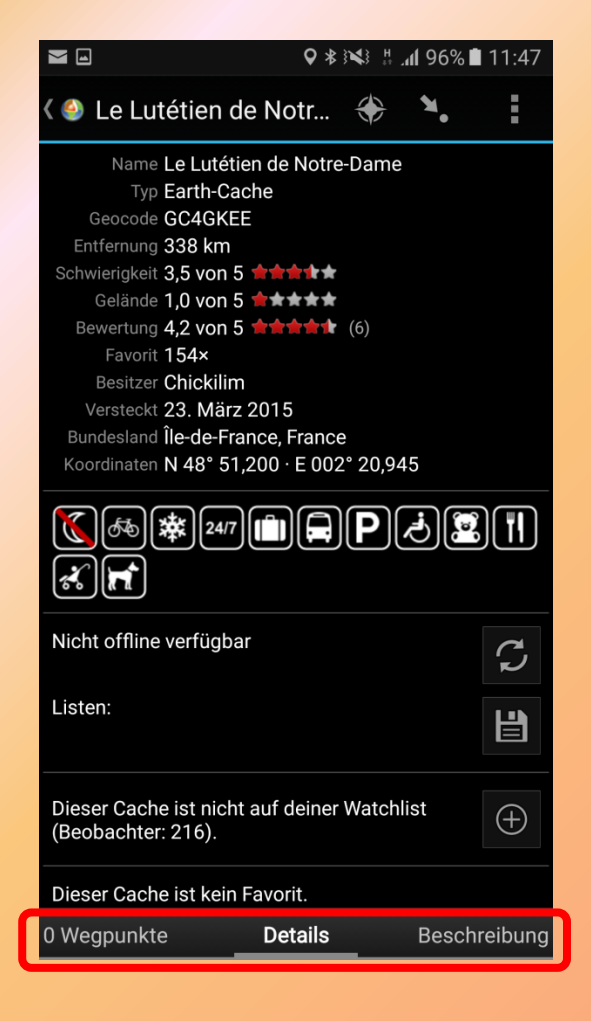

- Zwischen den Detailansichtsseiten kann mit Wischen nach rechts oder links gewechselt werden
- Rechts-Wischen: Beschreibung
- Links-Wischen: Wegpunkte

#### **Detailansicht: Beschreibung**

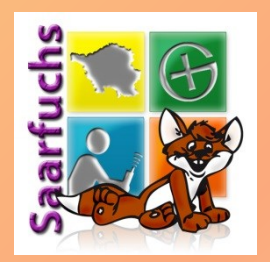

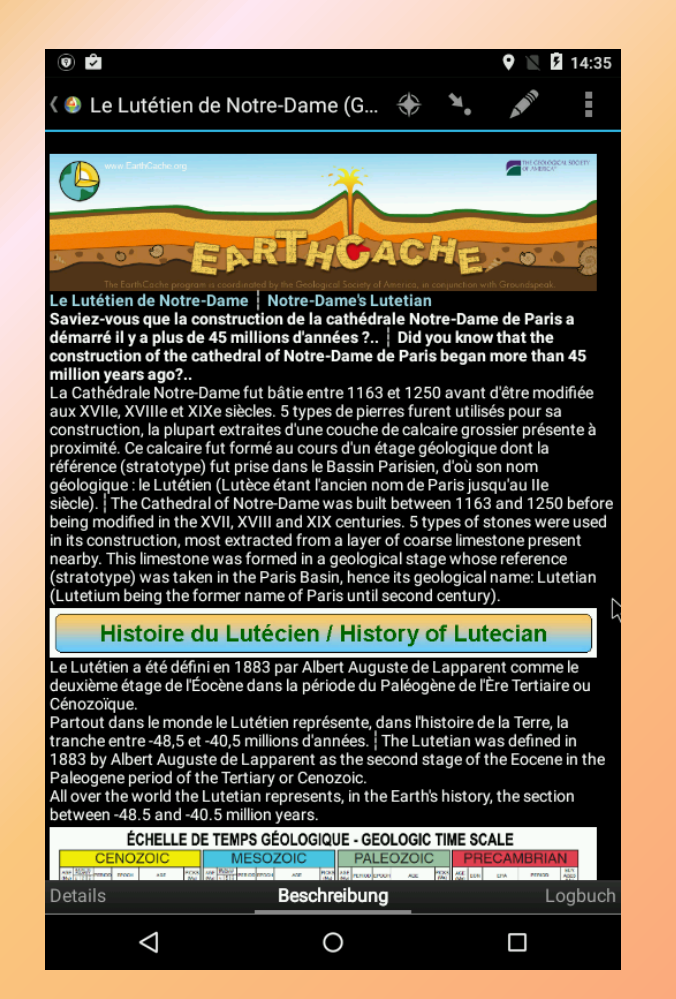

- Genau wie im Listing eine vollständige Beschreibung incl. der Bilder
- Rechts-Wischen: Logbuch
- Links-Wischen: Details

#### **Detailansicht: Logbuch**

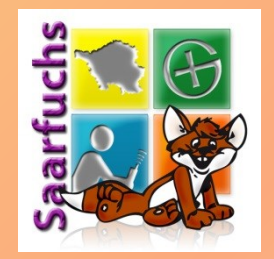

0 **5** 14:35 🎱 Le Lutétien de Notre-Dame (G... 🛛 🛞 ogs: 381× Gefunden, 3× Nicht gefunden, 7× Bemerkung, 1× Wartung urchaeführt StevenY.Sk 22.05.2016 This Earthcache is at very nice place and I must say that googling and searching for answers brought me to lots of new Gefunden information. I visited this place with Natalka right after visiting 2021 Caches interiors of the cathedral and then we went also to archeological crypt which I recommend very much to cachers who liked this Earthcache. Thanks for showing us the information that would most likely stay hidden from us without this Earthcache Bart38110 **숲 4044** 숲 Trouvée le 20 mai 2016. Gefunden 4044 Caches En balade sur paris. Très intéressant les EarthCache même si la Géologie n'as jamais était mon fort .. Super découverte ... Merci Chickilim Pour La Cache. Bart // Association "Géocacheurs du Nord-Isére et d'Ailleurs". 🖸 Bild trifolia argentea This was an interesting earth cache: we learned a lot! 17.05.2016 Gefunden 338 Caches ieanet11 Logbuch Beschreibung  $\triangleleft$ 0 

- Hier werden die letzten Logs angezeigt (zum Zeitpunkt des Ladens der Detaildaten)
- Rechts-Wischen: Logbuch (Freunde/Eigene)
- Links-Wischen: Beschreibung

#### Detailansicht: Logbuch (Freunde/Eigene)

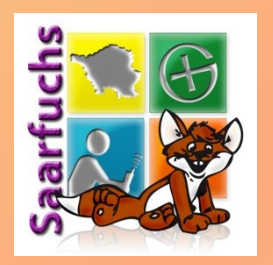

| <b>Z</b> . ()                                                                                                    |                                                   | <b>♀</b> ∦≩¥}∦ | .11 89% 6 | 14:04                        |  |  |
|----------------------------------------------------------------------------------------------------|---------------------------------------------------|----------------|-----------|------------------------------|--|--|
| 🗸 🛛 Log                                                                                                    | buch                                              |                | <         | :                            |  |  |
| Saarfuchs                                                                                                    |                                                   |                |           |                              |  |  |
| 04.10.16<br>Gefunden                                                                                                    | Gefund                                            | en!            |           |                              |  |  |
| 8007 Caches Auch heute wollte mindestens ein Ca<br>erledigt werden - also schnell mal hie<br>vorbeigefahren und geschaut, ob der<br>Cache sich zeigt? 🌐           |                                                   |                |           | in Cache<br>al hier<br>o der |  |  |
| Bei so einer Cachesuche kann man do<br>schön entspannen und man kommt<br>endlich wieder mal raus 😁                                                                |                                                   |                |           | an doch<br>Imt               |  |  |
| Schöner kleiner Multi - auf dem<br>Nachhauseweg hier mal angehalten ur<br>den Zug besucht und geloggt! Schöne<br>Idee!                                            |                                                   |                |           | lten und<br>chöne            |  |  |
|                                                                                                    | Um 17:09:51 Uhr gesucht, gefunden i<br>geloggt! 🥹 |                |           | den und                      |  |  |
|                                                                                                    | Danke für den Cache und Grüße an<br>Owner! 😀      |                |           | an den                       |  |  |
| TFTC,<br>Joerg<br><u>Follow my blog!</u><br>Interessierst Du dich für Mysteries?<br>Dann wirf' doch mal einen Blick auf<br>meine <u>Mysteryhilfen-Linkliste</u> ! |                                                   |                |           |                              |  |  |
|                                                                                                    | PS: Dieser                                        | Cache ist Ca   | che #678  | 35                           |  |  |
| Logbuch L                                                                                                    | ogbuch (Fr                                        | eunde/Eige     | ne)       | Bilder                       |  |  |

- Hier werden die letzten Logs der Freunde oder die eigenen angezeigt
- Rechts-Wischen: Bilder
- Links-Wischen: Logbuch

#### **Detailansicht: Bilder**

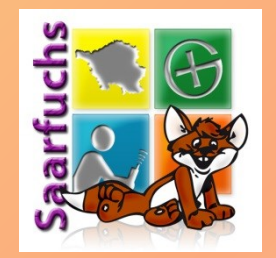

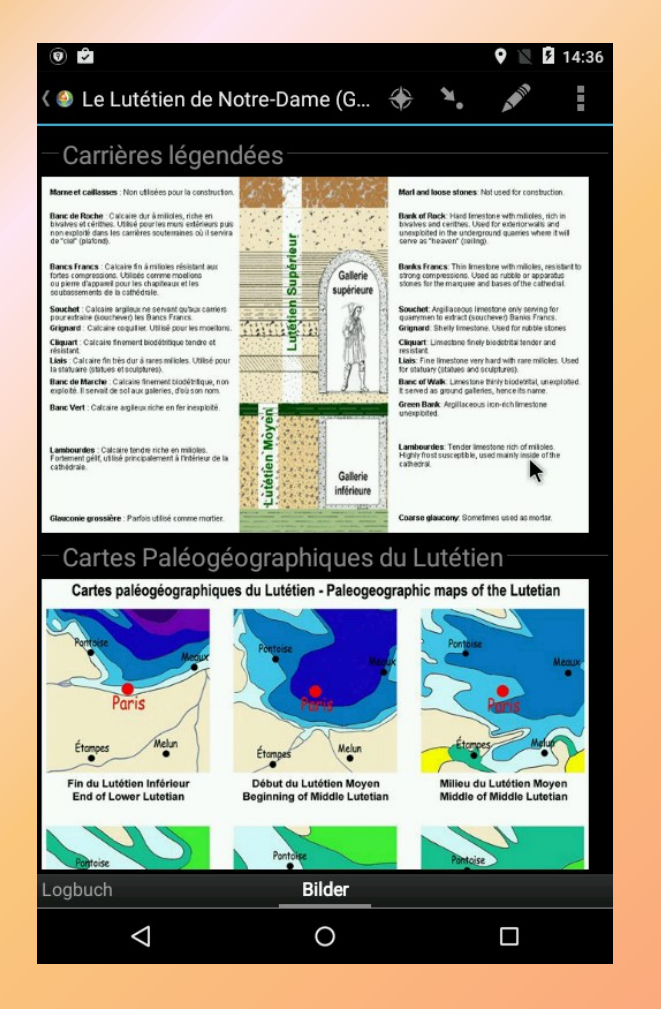

- Hier werden die Bilder aus dem Listing und den geladenen Logs angezeigt
- Links-Wischen: Logbuch (Freunde/Eigene)

#### Detailansicht: Wegpunkte

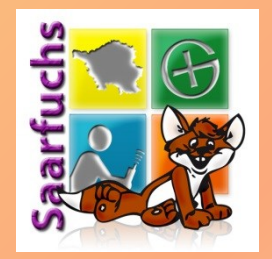

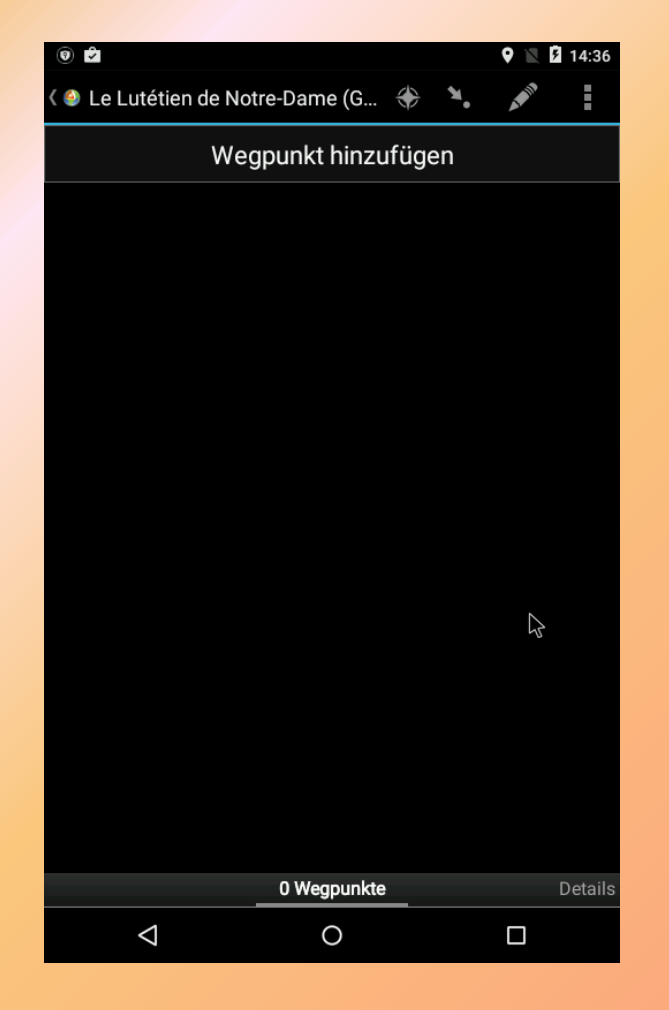

- Hier werden die zum Cache gehörenden Wegpunkte angezeigt oder angelegt
- Rechts-Wischen: Details

#### Wegpunkte

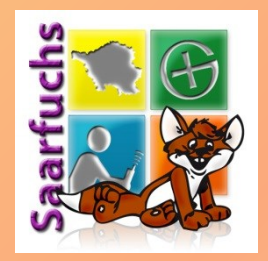

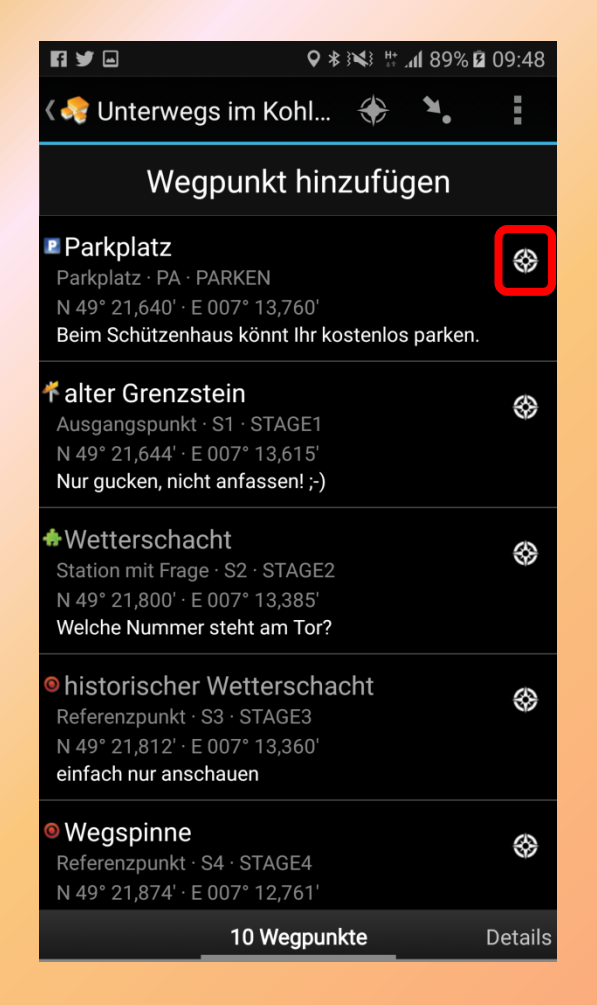

- Klick auf Kompass rechts setzt Wegpunkt als Ziel und zeigt die Kompassnadel an
- Klick auf Wegpunktname öffnet das Bearbeitunsfenster
- Klick auf Koordinaten oder Beschreibung ändert Anzeige

#### Kompass

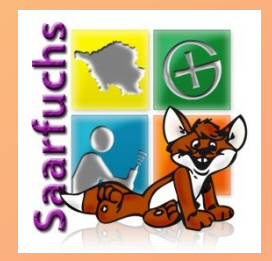

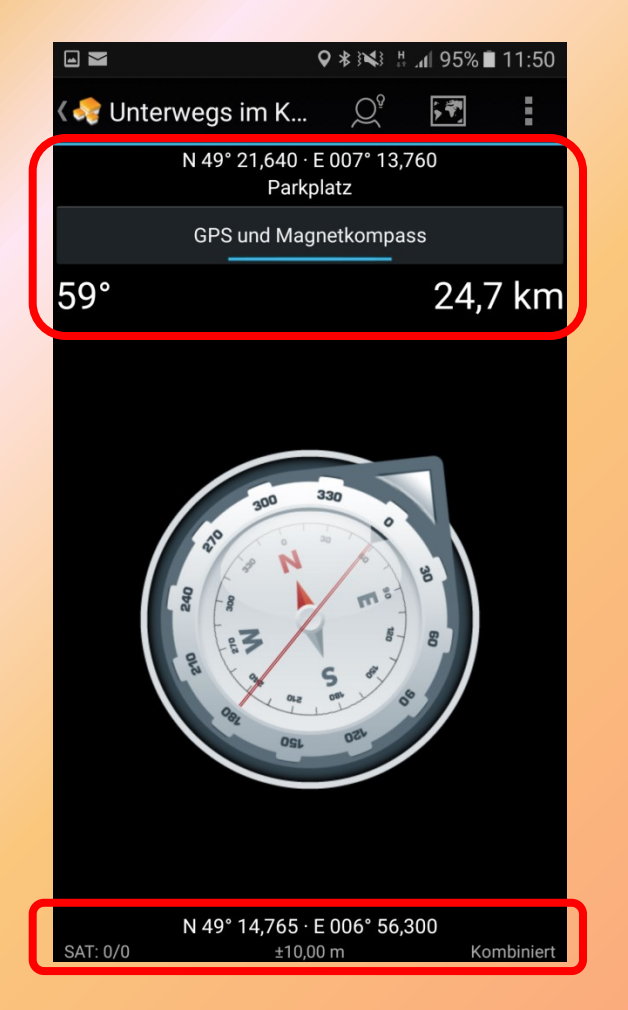

- Kompassansicht zeigt:
  - Ausgewähltes Ziel
  - Knopf um Magnetkompass ein- und auszuschalten
  - Richtung und Entfernung
- Unten werden die aktuellen Koordinaten und der Satellitenempfang angezeigt

#### Kompass: Hint

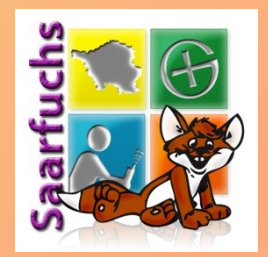

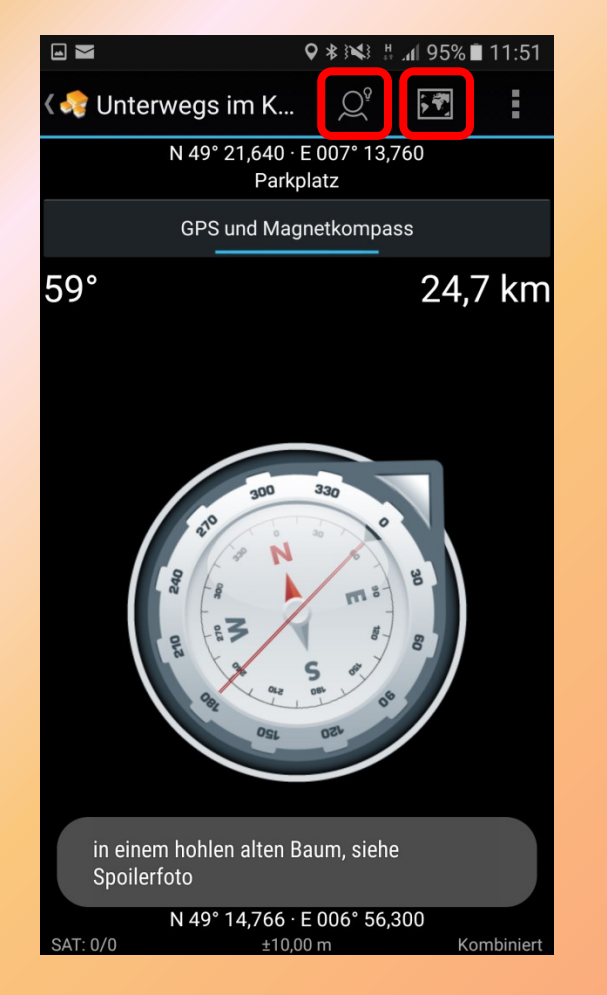

- Klick auf Hinweis-Icon zeigt den Hinweis unter der Kompassnadel an
- Klick auf "Zeige auf Karte" zeigt die Karte für das aktuelle Ziel an.

#### Karte

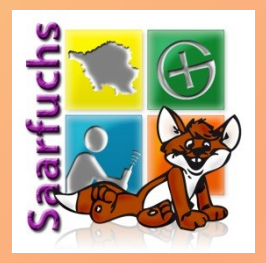

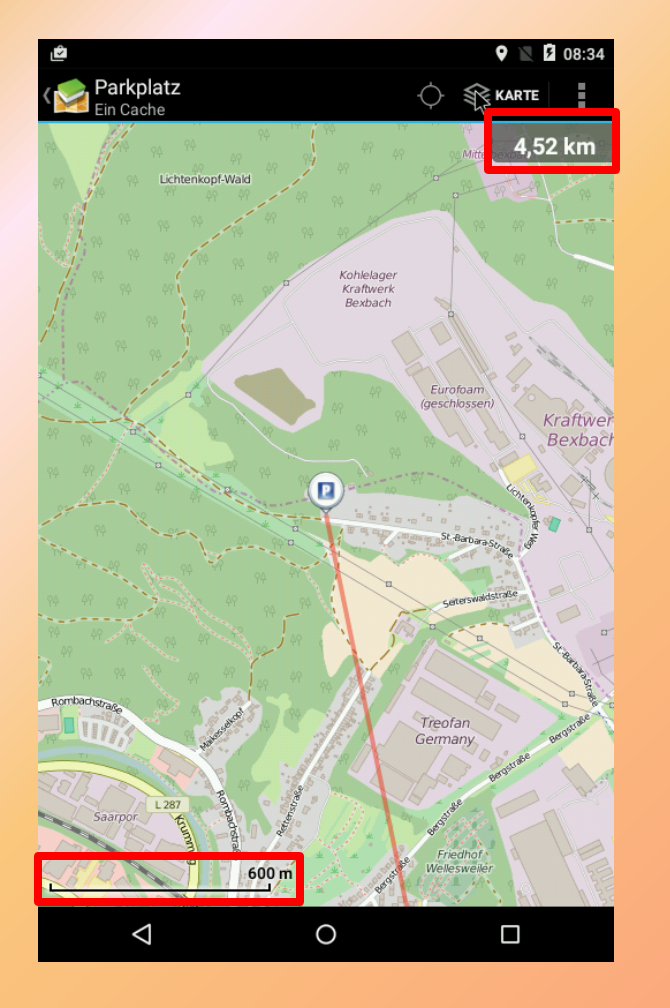

- Anzeige des aktuellen Ziels und seiner Entfernung auf der Karte
- Unten links wird der Maßstab angezeigt
- Die rote Linie verbindet Euren Standpunkt mit dem Ziel

#### Kompass: Loggen

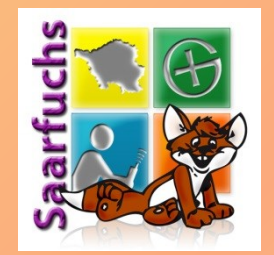

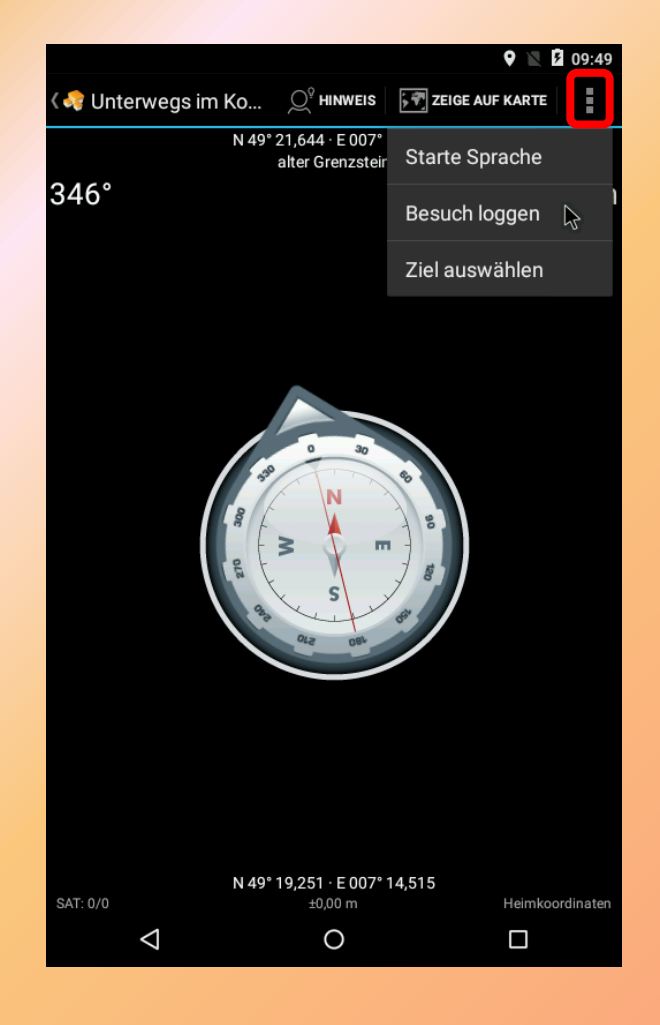

 Drei-Punkte-Icon öffnet Menü

#### **Online-Log**

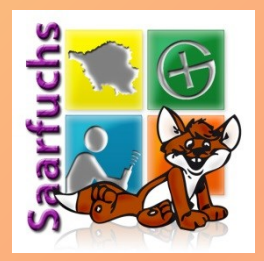

| 2                                  |                     | Q 📉 5         | 08:35 |  |  |  |  |  |
|------------------------------------|---------------------|---------------|-------|--|--|--|--|--|
| < 🔀 Loggen: Unterwegs              | > SENDEN            |               | :     |  |  |  |  |  |
| Gefunden Heute                     |                     |               |       |  |  |  |  |  |
| Log-Text                           |                     |               |       |  |  |  |  |  |
|                                    |                     |               |       |  |  |  |  |  |
|                                    |                     |               |       |  |  |  |  |  |
| Füge den Cache zu Favori           | iten hinzu (341 ver | fügbar)       |       |  |  |  |  |  |
| Inventar                           | - Inventar          |               |       |  |  |  |  |  |
| Arno's Hoorns Cache Mega<br>HCDXFY | Event Geocoin 20    | 15 Keine Akti | on ▼  |  |  |  |  |  |
| Die Weltreise<br>4PP90M            |                     | Keine Akti    | on 🔻  |  |  |  |  |  |
| Saarfuchs Birthday Coin<br>GEN5D9  |                     | Keine Akti    | on 🔻  |  |  |  |  |  |
|                                    |                     | Alleän        | dern  |  |  |  |  |  |
|                                    |                     |               |       |  |  |  |  |  |
|                                    |                     |               |       |  |  |  |  |  |
|                                    |                     |               |       |  |  |  |  |  |
|                                    |                     |               |       |  |  |  |  |  |
| $\bigtriangledown$                 | 0                   |               |       |  |  |  |  |  |
|                                    |                     |               |       |  |  |  |  |  |

- Über die beiden oberen
  Schaltflächen können Logtyp und Logdatum verändert werden
- Hinzufügen zu Favoriten
- Unten können Trackables aus dem Inventar abgelegt werden

#### **Online-Log: Datenfelder**

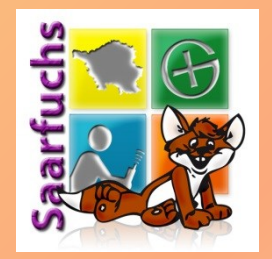

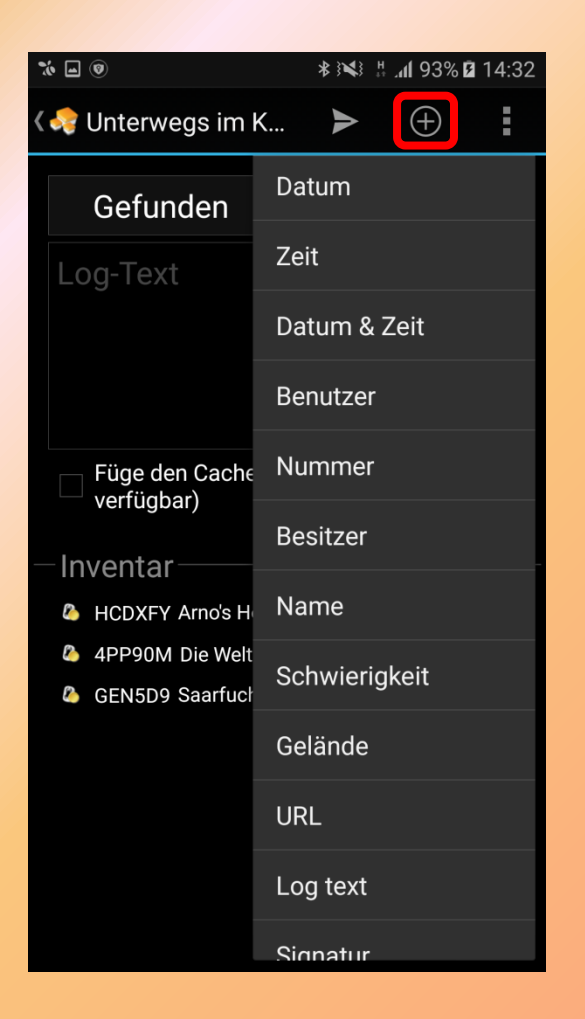

- Im Logtext können Datenfelder hinzugefügt werden, z.B. "Owner" oder "Logdatum"
- Hinweis: je nach Breite der Anzeige wird das Symbol mit oder ohne Beschriftung angezeigt!

#### **Online-Log: GCVote**

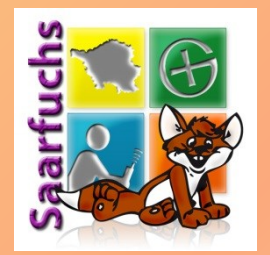

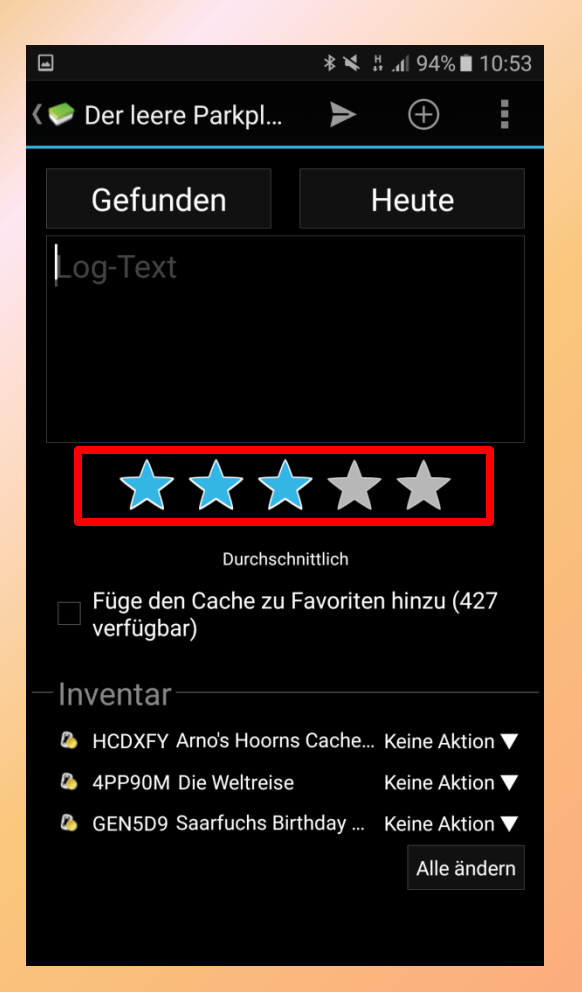

- In den Einstellungen Benutzername und Passwort bei GCVote eintragen
- Sterne anklicken um Cache zu bewerten

#### **Online-Log: Senden**

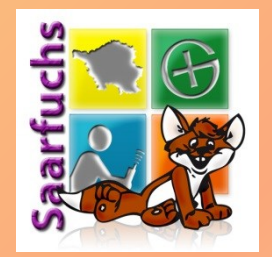

|                                                                      |        | 9 🖹 💈 10:24    |  |  |  |  |  |
|----------------------------------------------------------------------|--------|----------------|--|--|--|--|--|
| 🛃 Loggen: Unterwegs                                                  | Senden |                |  |  |  |  |  |
| Gefunden                                                             |        | Heute          |  |  |  |  |  |
| Gefunden am 19. Juli 2016<br>Danke an <u>dieSulzer</u>               |        |                |  |  |  |  |  |
| Füge den Cache zu Favoriten hinzu (341 verfügbar)                    |        |                |  |  |  |  |  |
| Inventar                                                             |        |                |  |  |  |  |  |
| Arno's Hoorns Cache Mega Event Geocoin 2015 Keine Aktion V<br>HCDXFY |        |                |  |  |  |  |  |
| Die Weltreise<br>4PP90M                                              |        | Keine Aktion ▼ |  |  |  |  |  |
| Saarfuchs Birthday Coin<br>GEN5D9                                    |        | Keine Aktion ▼ |  |  |  |  |  |
|                                                                      |        | Alle ändern    |  |  |  |  |  |
|                                                                      |        |                |  |  |  |  |  |
|                                                                      |        |                |  |  |  |  |  |
|                                                                      |        |                |  |  |  |  |  |
| $\triangleleft$                                                      | 0      |                |  |  |  |  |  |

 Über "Senden" wird das aktuelle Log an geocaching.com gesendet

#### Wegpunkte: Übersichtskarte (1)

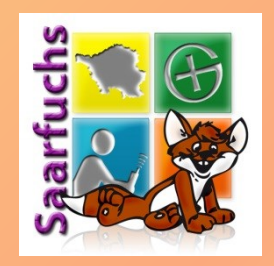

| ♥ №                             |                        |            |         |           | 10:32      |  |
|---------------------------------|------------------------|------------|---------|-----------|------------|--|
| 🔇 🍣 Unterwegs im Koh            | lengrubenw.            | *          | ¥.      | AND       |            |  |
| nistorischer wetterso           | nacnt                  |            |         |           | ⇔          |  |
| Referenzpunkt · S3 · STAGE      |                        |            |         |           | ~          |  |
| N 49° 21,812 · E 007° 13,360    | )                      |            |         |           |            |  |
| eintach nur anschauen           |                        |            |         |           |            |  |
| Weaspinne                       |                        |            |         |           |            |  |
| Referenzpunkt · S4 · STAGE      | 4                      |            |         |           | 8          |  |
| N 49° 21,874 · E 007° 12,761    | 1                      |            |         |           |            |  |
| Hier solltet Ihr die Kurve krie | gen, wenn Ihr auf      | dem recht  | ten We  | g bleiber | wollt! ;-) |  |
|                                 |                        |            |         |           |            |  |
| Geologischer Aufschl            | uss                    |            |         |           | $\otimes$  |  |
| Station mit Frage · S5 · STAC   | GE5                    |            |         |           |            |  |
| N 49° 21,570 · E 007° 12,784    | 4                      |            |         |           |            |  |
| Welche Ziffer steht auf der p   | ink-roten Tafel da     | rüber?     |         |           |            |  |
| (Dergbauweg Dexbacii-Weil       | esweller)              |            |         |           |            |  |
| Hammelsdellschacht              |                        |            |         |           |            |  |
| Station mit Frage · S6 · STAC   | 3F6                    |            |         |           | ÷          |  |
| N 49° 21.713 · E 007° 12.96     | 5                      |            |         |           |            |  |
| Welche 2-stellige Zahl steht    | unter dem kleinen      | Dach?      |         |           |            |  |
| A Discourse fold                |                        |            |         |           |            |  |
|                                 |                        |            |         |           | $\otimes$  |  |
| Station mit Frage · S/ · STAC   | jE/                    |            |         |           |            |  |
| Wie viele verschiedene Earle    | +<br>an hat dae Hinwei | eechild mi | t dem r | echtwin   | kligen     |  |
| Dreieck darauf?                 |                        | soniami    | ueinn   | Contwin   | Rigen      |  |
| Final                           |                        |            |         |           |            |  |
| Final, YE, EINAL                |                        |            |         |           | $\otimes$  |  |
| Hier light die Cachebox         |                        |            |         |           |            |  |
| Her legt de Cachebox.           |                        |            |         |           |            |  |
| Wegpunkt hinzufügen             |                        |            |         |           |            |  |
|                                 | 9 Wegpunkte            |            |         |           | Details    |  |
| 1                               | 0                      |            |         |           |            |  |
|                                 | 0                      |            |         |           |            |  |

- Icon oben links dient zum Starten der primären ,Navigation'
- Langer Klick auf Icon startet sekundäre ,Navigation'
- Icon rechts daneben öffnet Menü mit allen Navigationsmöglichkeiten
- Dort ,Karte' auswählen

#### Wegpunkte: Übersichtskarte (2)

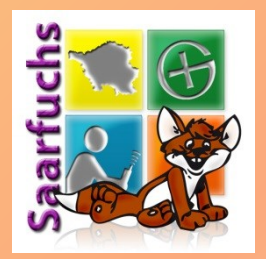

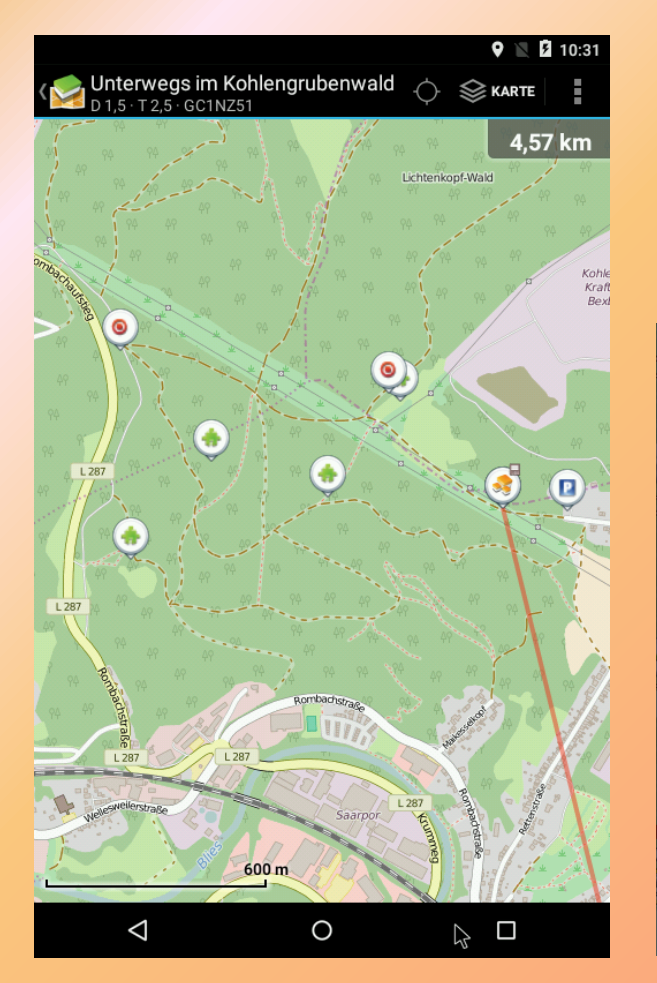

Anzeige aller WegpunkteSymbol-Klick zeigt Details

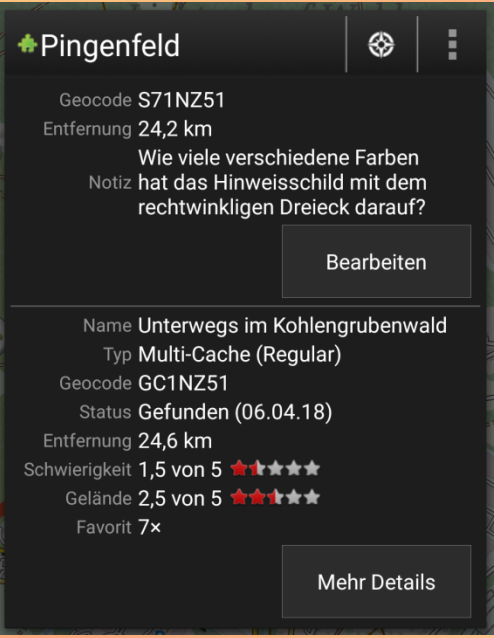
## Wegpunkte: Finalkoordinaten

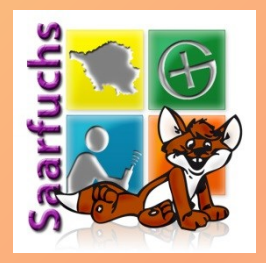

| Ŀ | • *                                   | * X ==     | . <b>11</b> 94% | <b>2</b> 14:40 |
|---|---------------------------------------|------------|-----------------|----------------|
| < | 屋 Wegpunkt bearbei                    | ten        | $\times$        | $\checkmark$   |
|   | Richtung in °                         |            |                 |                |
|   | Entfernung                            |            |                 | m              |
|   | Final                                 |            |                 |                |
|   | Hier liegt die Cach                   | nebox.     |                 |                |
|   |                                       |            |                 |                |
|   |                                       |            |                 |                |
|   |                                       |            |                 |                |
|   | Eigene Notiz                          |            |                 |                |
|   |                                       |            |                 |                |
|   |                                       |            |                 |                |
|   | Besucht                               |            |                 |                |
|   | Cache-Koordinaten nic                 | cht änder  | 'n              |                |
|   | Als Cache-Koordinater                 | n lokal se | etzen           |                |
|   | Als Cache-Koordinater Webseite setzen | n lokal ur | nd auf          |                |
|   |                                       |            |                 |                |

- Wegpunkt-Name zum Bearbeiten anklicken
- Die Finalkoordinaten können zu geocaching.com übertragen werden ("Buchführung")

## Wegpunkte: Peilen (1)

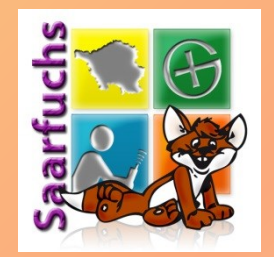

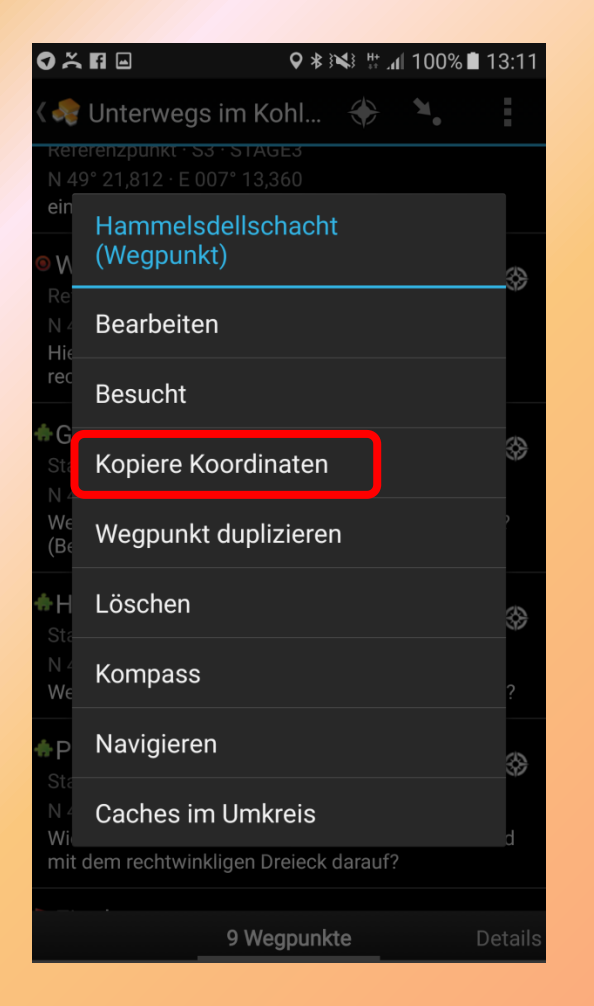

- In der Wegpunktansicht auf den Ausgangpunkt der Projektion länger drücken
- Ein Menü öffnet sich
- Dort Koordinaten kopieren

## Wegpunkte: Peilen (2)

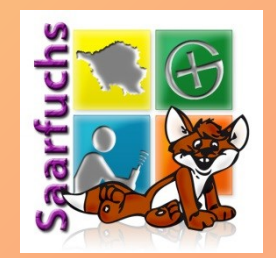

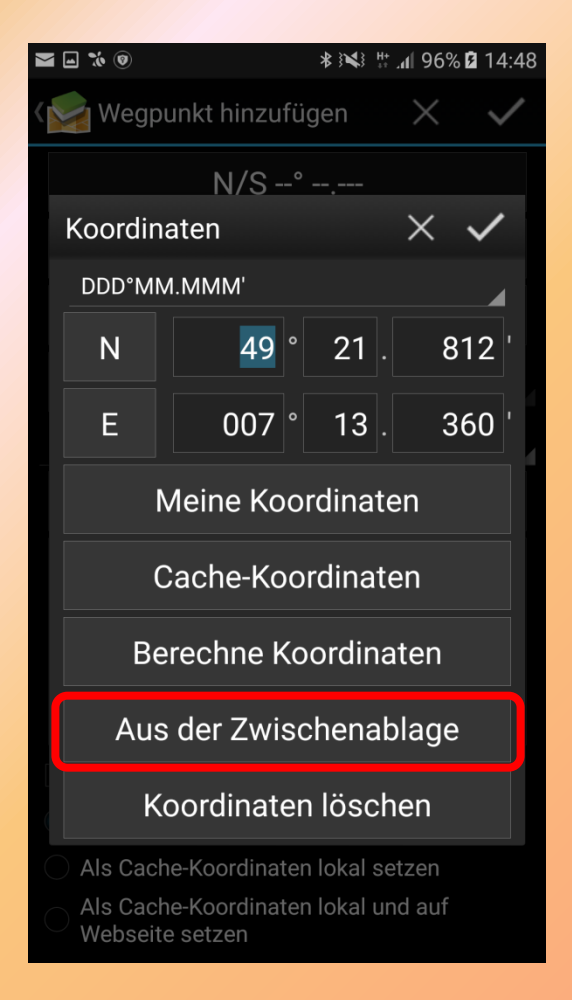

- Nun neuen Wegpunkt hinzufügen (Befindet sich am Ende der Wegpunktliste)
- Länger auf Koordinaten drücken
- Ein Menü öffnet sich
- Dort "Aus der Zwischenablage" auswählen

#### Wegpunkte: Peilen (3)

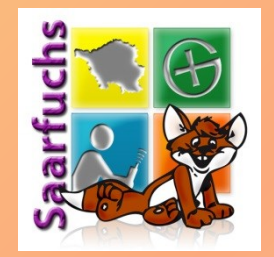

|                         |                  | <b>9</b> N | 10:53        |
|-------------------------|------------------|------------|--------------|
| < 🔀 Wegpunkt hinzu      | fügen            | ×          | $\checkmark$ |
|                         | N 49° 21,713     |            |              |
|                         | E 007° 12,965    |            |              |
| 100                     |                  |            |              |
| 200 🕞                   |                  |            | m            |
| Station eines Multi-Cac | che              |            |              |
| Projektion              |                  |            |              |
| Notiz                   |                  |            |              |
| Besucht                 |                  |            |              |
| Cache-Koordinaten i     | nicht ändern     |            |              |
| Als Cache-Koordinat     | ten lokal setzen | otaon      |              |
| Ais cache Koolulia      |                  | etzen      |              |
| $\bigtriangledown$      | 0                |            |              |

- Nun die Felder f
  ür Grad und Entfernung ausf
  üllen
- Wegpunktname setzen und Typ auswählen
- Mit dem Häkchen speichern

#### Wegpunkte: Peilen (4)

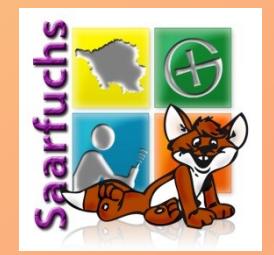

|                                                                                                    |                                                                            |            | Ģ        |         | 10:53     |
|----------------------------------------------------------------------------------------------------|----------------------------------------------------------------------------|------------|----------|---------|-----------|
| 🔇 🍣 Unterwegs im K                                                                                                    | ohlengrubenw                                                               | ♦ ١        | i.,      | ALAND   |           |
| Wegspinne     Referenzpunkt · S4 · STA     N 49° 21,874 · E 007° 12,     Hier solltet Ihr die Kurve k                                  | GE4<br>761<br>kriegen, wenn Ihr auf d                                      | em rechte  | en Weg I | bleiben | wollt!;-) |
| ♣ Geologischer Aufse<br>Station mit Frage · S5 · S<br>N 49° 21,570 · E 007° 12,<br>Welche Ziffer steht auf de<br>(Bergbauweg Bexbach-V | <b>chluss</b><br>TAGE5<br>784<br>er pink-roten Tafel dari<br>Vellesweiler) | iber?      |          |         | \$        |
| Hammelsdellschad<br>Station mit Frage · S6 · S<br>N 49° 21,713 · E 007° 12,<br>Welche 2-stellige Zahl ste                              | <b>cht</b><br>TAGE6<br>965<br>eht unter dem kleinen D                      | ech?       |          |         | ⇔         |
| ♣ Pingenfeld<br>Station mit Frage · S7 · S<br>N 49° 21,660 · E 007° 13,<br>Wie viele verschiedene Fa<br>Dreieck darauf?                | TAGE7<br>224<br>arben hat das Hinweise                                     | schild mit | dem rec  | chtwin  | kligen    |
| Projektion<br>Station eines Multi-Cach<br>N 49° 21,694 · E 007° 13,                                                                    | e · Benutzerdefiniert<br>128                                               |            |          |         | \$        |
| Final<br>Final · XF · FINAL<br>Hier liegt die Cachebox.                                                                                |                                                                            |            |          |         | ⇔         |
| W                                                                                                    | egpunkt hinzu                                                              | fügen      | \$       |         |           |
|                                                                                                    | 10 Wegpunkte                                                               |            |          |         | Details   |
| $\triangleleft$                                                                                                    | 0                                                                          |            | (        |         |           |

# • Der neue Wegpunkt wurde angelegt

## Wegpunkte: Berechnen (1)

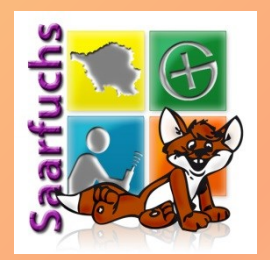

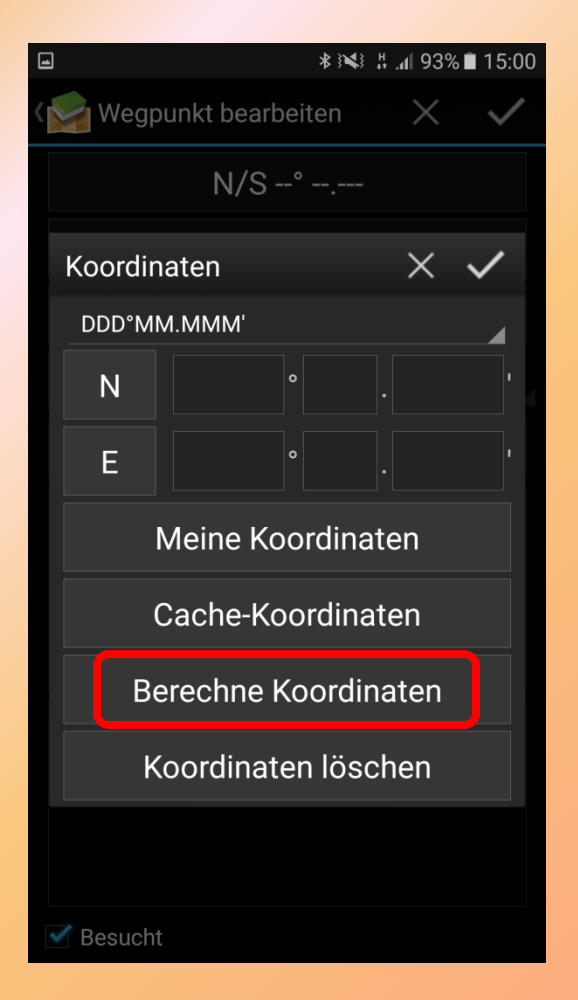

- Wegpunkt auswählen oder neu hinzufügen.
- Länger auf Koordinaten drücken
- Ein Menü öffnet sich
- Dort "Berechne Koordinaten" auswählen

## Wegpunkte: Berechnen (2)

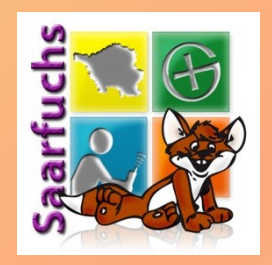

| -                     |             |      | ≵ ፤¥፤ ♯ "ⅆ 93% ∎ 15:02 |  |  |  |  |
|-----------------------|-------------|------|------------------------|--|--|--|--|
| Rec                   | Rechner X 🗸 |      |                        |  |  |  |  |
| DDI                   | D°MM.N      | /MM' | 4                      |  |  |  |  |
| Ν                     | 4           | 9    | °14.A [                |  |  |  |  |
| Е                     | 0 0         | 6    | BC.DEF                 |  |  |  |  |
| A =                   | = a +       | b    | <b>D</b> = a + b       |  |  |  |  |
| B =                   | = a +       | b    | <b>E</b> = a + b       |  |  |  |  |
| C =                   | = a +       | b    | <b>F</b> = a + b       |  |  |  |  |
|                       | N 49° 148'  |      |                        |  |  |  |  |
|                       | E 006°'     |      |                        |  |  |  |  |
| Notizen hier eingeben |             |      |                        |  |  |  |  |
|                       |             |      |                        |  |  |  |  |
|                       |             |      |                        |  |  |  |  |
|                       |             |      |                        |  |  |  |  |

- Der Rechner öffnet sich
- Jedes Ziffernfeld der Koordinatenanzeige kann durch einen Klick verändert werden:
  - Ziffer der aktuellen Koordinaten
  - Unbekannte (großer Buchstabe)
  - Konstante (Eingabefeld)
  - Leer

## Wegpunkte: Berechnen (3)

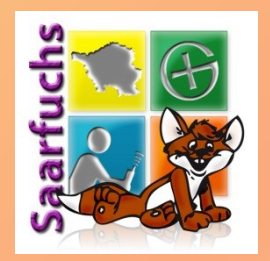

| ■ * ** # 』 93% ■ 15:              | 02     |  |  |  |  |  |
|-----------------------------------|--------|--|--|--|--|--|
| Rechner X 🗸                       |        |  |  |  |  |  |
| DDD°MM.MMM'                       |        |  |  |  |  |  |
| N 4 9 ° 1 4 . A                   | '<br>- |  |  |  |  |  |
| E 0 0 6 B C D E F                 | '      |  |  |  |  |  |
| <b>A</b> = a + b <b>D</b> = a + b |        |  |  |  |  |  |
| <b>B</b> = a + b <b>E</b> = a + b |        |  |  |  |  |  |
| <b>C</b> = a + b <b>F</b> = a + b |        |  |  |  |  |  |
| N 49° 148'                        |        |  |  |  |  |  |
| E 006°'                           |        |  |  |  |  |  |
| Notizen hier eingeben             |        |  |  |  |  |  |
|                                   |        |  |  |  |  |  |
|                                   |        |  |  |  |  |  |
|                                   |        |  |  |  |  |  |

- Nun die Werte für die Variablen eingeben:
  - Fester Wert, z.B. "3"
  - Variable (Kleinbuchstabe)
  - Formel (darf nur Variablen nutzen)
- Noch nicht berechenbare Unbekannte werden grau dargestellt

## Wegpunkte: Berechnen (4)

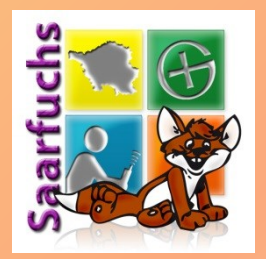

|                             | 🔩 🗄 📶 96% 🛿 15:22     |  |  |  |  |  |
|-----------------------------|-----------------------|--|--|--|--|--|
| Rechner                     | $\times$ $\checkmark$ |  |  |  |  |  |
| DDD°MM.MMM'                 |                       |  |  |  |  |  |
| N 9 <sup>°</sup> 14         | . A 5 <sup>'</sup>    |  |  |  |  |  |
| E 0 0 6 B C                 | . D E F               |  |  |  |  |  |
| <b>A =</b> 55 <b>D =</b> a  | <b>a</b> = 1 <b>k</b> |  |  |  |  |  |
| <b>B</b> = a+a <b>E</b> = b |                       |  |  |  |  |  |
| <b>C</b> = b <b>F</b> = b   |                       |  |  |  |  |  |
| N 09° 14,555'               |                       |  |  |  |  |  |
| EC                          | )06° 21,111'          |  |  |  |  |  |
| Notizen hier eingeben       |                       |  |  |  |  |  |
|                             |                       |  |  |  |  |  |
|                             |                       |  |  |  |  |  |
|                             |                       |  |  |  |  |  |

- Berechenbare Unbekannte und Variablen werden weiss dargestellt
- Die Anzeige der Unbekannten und Variablen kann nach rechts und links verschoben werden
- Die Koordinaten werden bei jeder Änderung aktualisiert

## Wegpunkte: Berechnen (5)

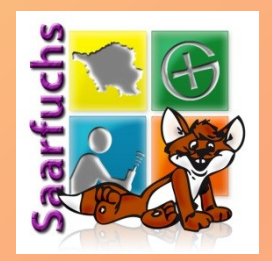

| $\rangle$ | i 🖬                   |    |    |      |            |          |   | * `` | <b>}</b> | հ պ   | 96%  | <b>1</b> 5:22 |
|-----------|-----------------------|----|----|------|------------|----------|---|------|----------|-------|------|---------------|
|           | Re                    | ch | ne | r    |            |          |   |      |          |       | ×    | $\checkmark$  |
|           | DI                    | DD | 'M | M.MI | MM'        |          |   |      |          |       |      |               |
|           | Ν                     |    |    |      | 9          | <b>°</b> | 1 | 4    |          | А     |      | 5             |
|           | Ε                     | (  | )  | 0    | 6          | o        | В | С    |          | D     | Ε    | F             |
|           | A                     | =  | 5  | 5    | D =        | =        | а |      | á        | a = [ | 1    | k             |
|           | B                     | =  | а  | +a   | E =        | =        | b |      |          |       |      |               |
|           | c                     | =  | b  |      | <b>F</b> = | =        | b |      |          |       |      |               |
|           |                       |    |    |      |            |          |   | N    | 0        | 9° 1  | 4,5  | 555'          |
|           |                       |    |    |      |            |          |   | E 0  | 0        | 6° 2  | 21,1 | 11'           |
|           | Notizen hier eingeben |    |    |      |            |          |   |      |          |       |      |               |
|           |                       |    |    |      |            |          |   |      |          |       |      |               |
|           |                       |    |    |      |            |          |   |      |          |       |      |               |
|           |                       |    |    |      |            |          |   |      |          |       |      |               |

- Durch Drücken des Häkchens werden die Koordinaten in den Wegpunkt übernommen
- Der Rechner kann über den Wegpunkt jederzeit aufgerufen und die Daten angepasst werden

## Kartendarstellung (1)

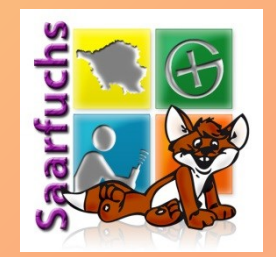

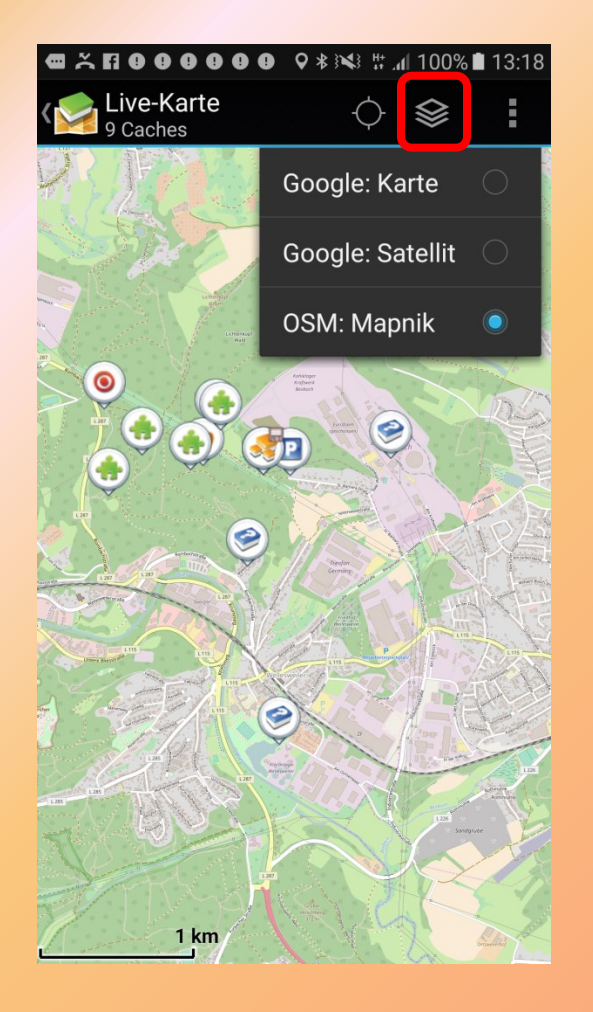

- Mit dem Layer-Icon kann zwischen den verfügbaren Online-Karten ausgewählt werden
- Hier Anzeige von OSM: Mapnik

### Kartendarstellung (2)

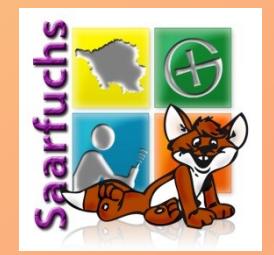

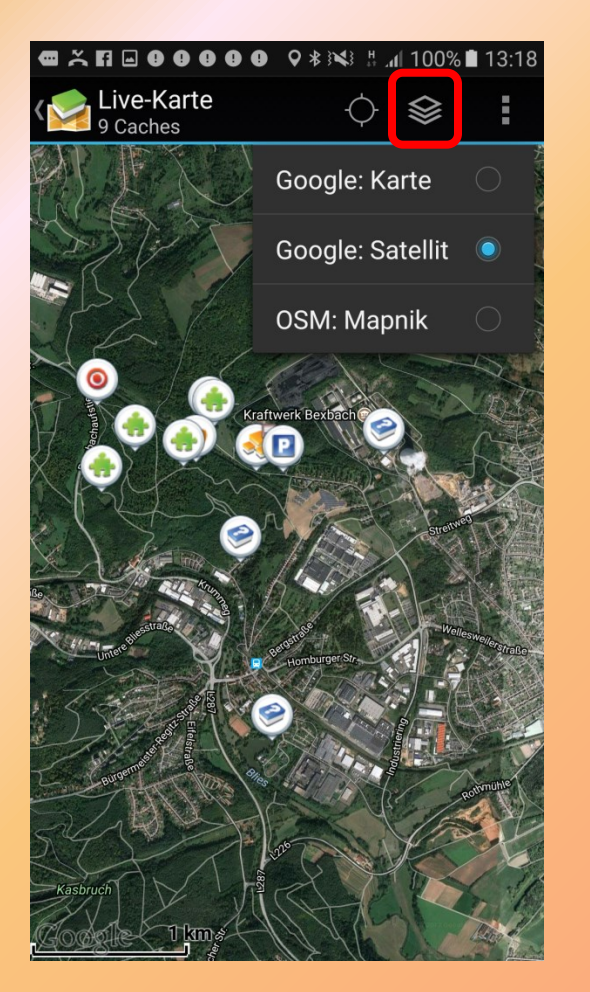

• Es gibt auch eine Satellitenansicht

### Filter setzen (1)

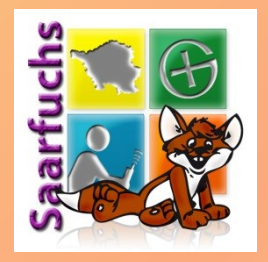

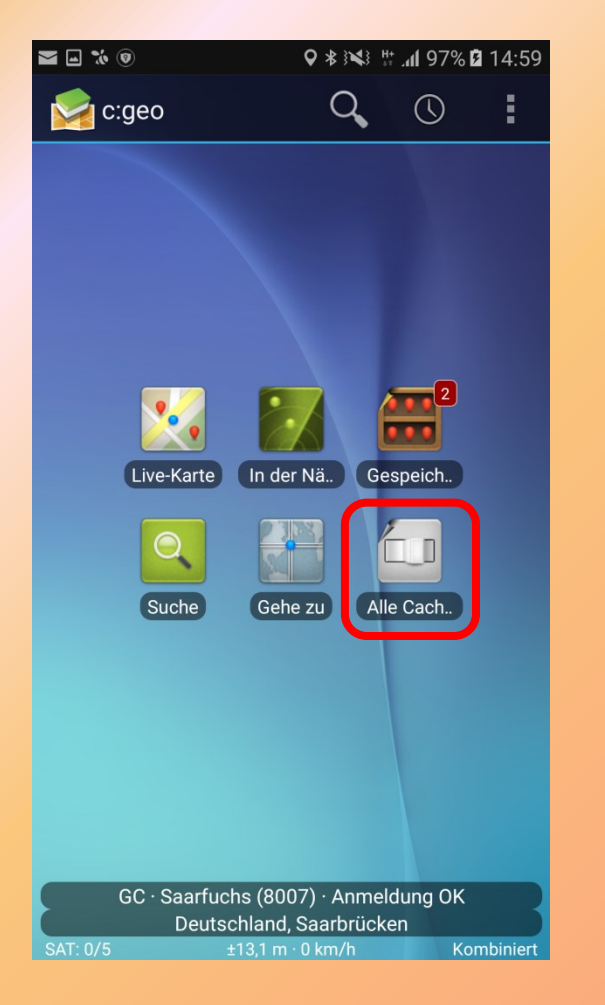

- Die "zu ladenden Caches" können auf einen bestimmten Typ eingeschränkt werden
- Dazu auf den "Schalter" unten rechts klicken

## Filter setzen (2)

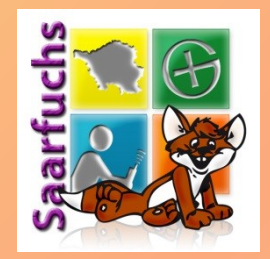

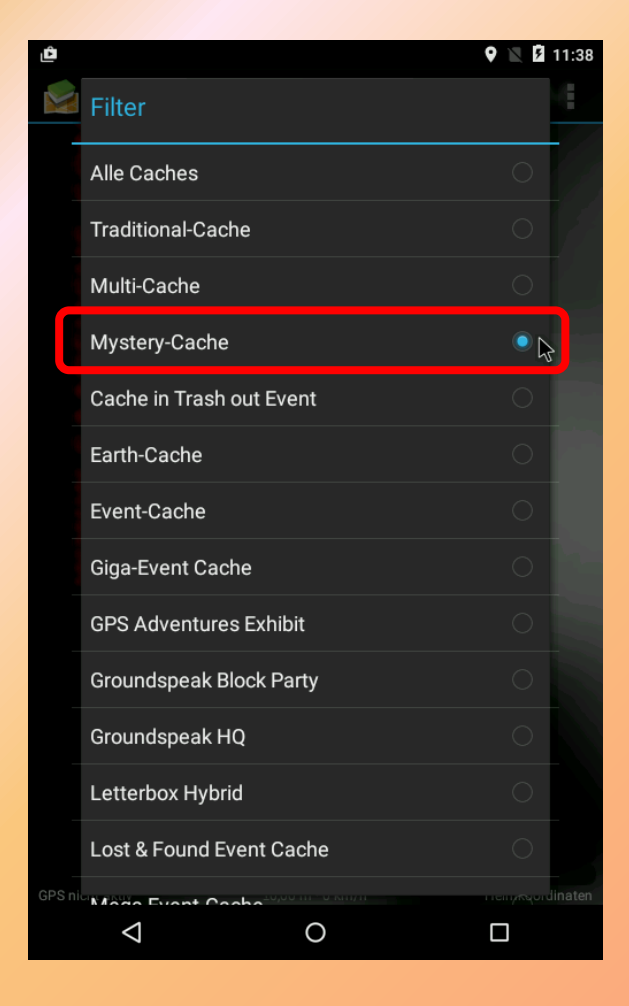

- Filter für Mystery-Caches aktivieren
- Auswahl von ,Alle Caches' entfernt den aktuellen Filer wieder

## Filter setzen (3)

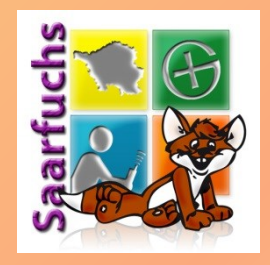

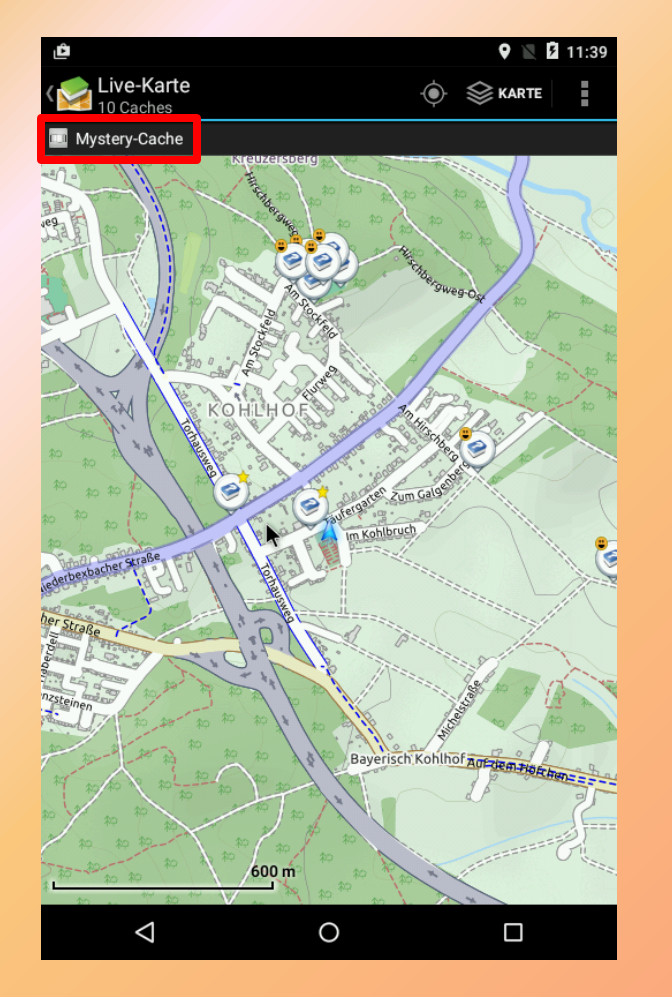

- Es werden nur noch die Mysteries angezeigt
- Wirkt sich auf alle Anzeigen aus (Live und gespeicherte Caches)
- Über der Karte wird der aktuell gesetzte Filter angezeigt

## Suche (1)

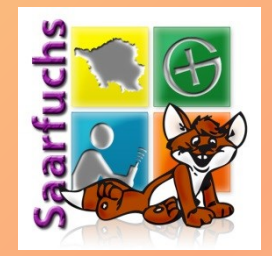

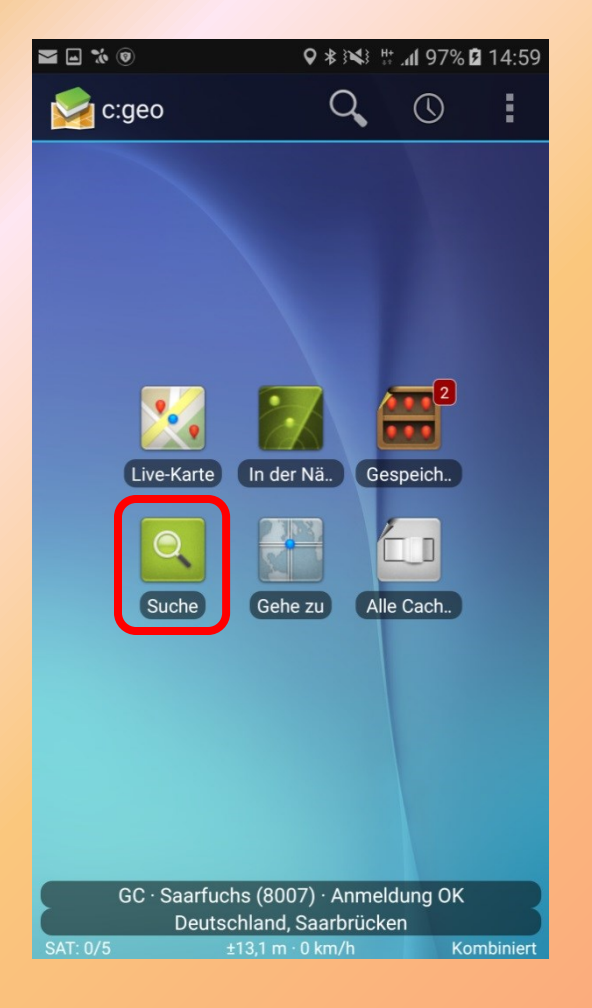

#### "Suche" unten links anklicken

# Suche (2)

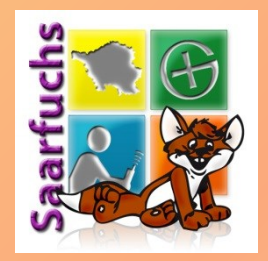

|                    | <b>9</b> 11:42      |  |  |  |  |  |
|--------------------|---------------------|--|--|--|--|--|
| ( 🔀 Suche          | MEINE CACHES SUCHEN |  |  |  |  |  |
| Koordinaten        |                     |  |  |  |  |  |
| Breitengrad        |                     |  |  |  |  |  |
| Längengrad         |                     |  |  |  |  |  |
| Suche mit Koordir  | naten               |  |  |  |  |  |
| Adresse            |                     |  |  |  |  |  |
| Adresse            |                     |  |  |  |  |  |
| Suche mit Adres    | sse                 |  |  |  |  |  |
| _Geo-Code          |                     |  |  |  |  |  |
| GC72               |                     |  |  |  |  |  |
| Suche mit Geo-Code |                     |  |  |  |  |  |
| Stichworte         |                     |  |  |  |  |  |
| Stichwörter        |                     |  |  |  |  |  |
| Suche mit Stichwö  | örtern              |  |  |  |  |  |
| -Gefunden von      |                     |  |  |  |  |  |
| Benutzer           |                     |  |  |  |  |  |
| 0                  |                     |  |  |  |  |  |

- Verschiedene Suchmöglichkeiten
- Suche mit GC-Code ist die schnellste Möglichkeit bestimmten Cache zu finden
- Eigene Caches werden über Icon oben rechts gesucht

## Live-Liste (1)

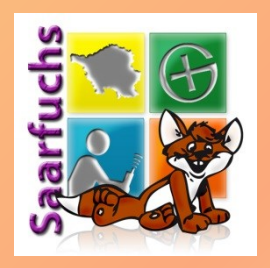

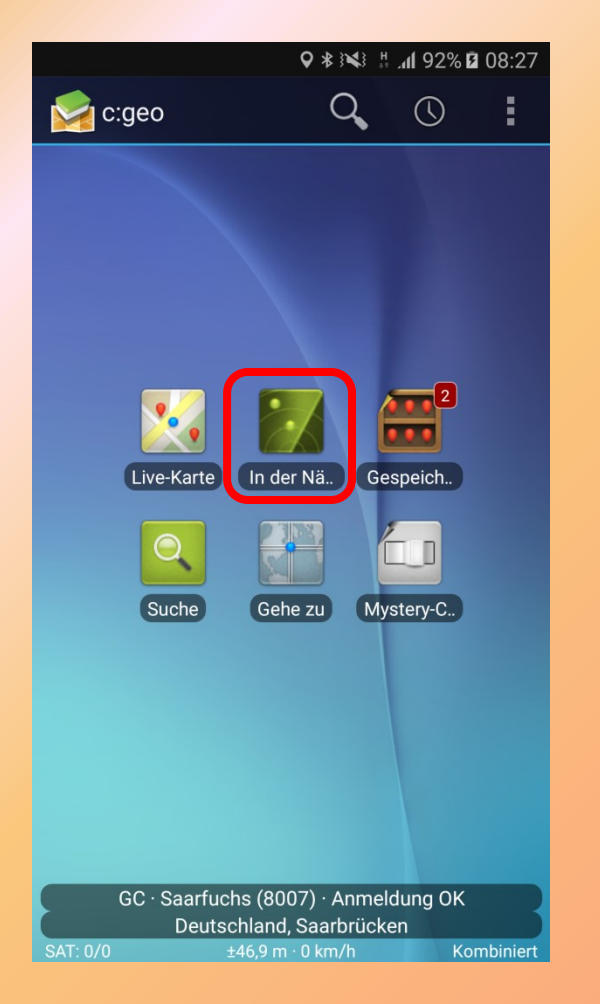

- Anzeige der Geocaches am aktuellen Standort
- Internetverbindung notwendig

## Live-Liste (2)

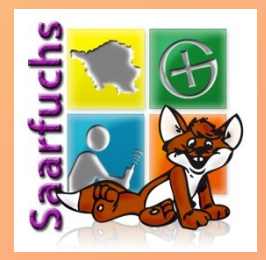

|                                                                                  |            | Y 🖹 🛛       | 11:40 |
|----------------------------------------------------------------------------------|------------|-------------|-------|
| In der Nähe<br>20 Caches                                                         | ÷₩.        |             |       |
| Chirp-Mini-Multi<br>GC2R10B · D 1,5 · T 1,5 · Small ि                            |            | 51,0 m<br>▲ | 11    |
| SC1R00R · D 5,0 · T 1,0 · Small                                                  |            | 268 m       | 10    |
|                                                                                  |            | 307 m       | 9     |
| CC40X37 · D 3,5 · T 3,0 · Large · Premium                                        | THDAY CACI | HE 429 m    | 11    |
| C6DYRR · D 1,5 · T 2,5 · Micro · Premium                                         |            | 609 m       | 2     |
| Stein auf Stein II<br>GC2V1XJ · D 1,0 · T 1,0 · Micro                            |            | 643 m       | 1     |
| Die Rettung #4.1 GC6J98F · D 2,5 · T 2,0 · Micro · Premium                       |            | 651 m<br>▲  | 0     |
| <b>Die finale Rettung (Bonus)</b><br>GC6DYXH · D 2,0 · T 1,5 · Regular · Premium |            | 656 m<br>▲  | 10    |
| Die Rettung #1<br>GC6E0Q4 · D 2,0 · T 2,0 · Micro · Premium                      |            | 667 m       | 2     |
| CG6DXFN · D 3,5 · T 2,5 · Micro · Premium                                        |            | 675 m       | 3     |
| Die Rettung #3<br>GC6DXGX · D 2,0 · T 3,5 · Small · Premium                      |            | 690 m<br>▲  | 2     |
| CC3YGFK · D 2,0 · T 1,5 · Regular · Premium                                      | acheDogs   | 781 m       | 5     |
| CC30GEN · D 1.5 · T 1.5 · Regular                                                | tulieren"  | 838 m       | 14    |
|                                                                                  |            |             |       |

- Zahl = Favoritenpunkte
- Farbe = durchschnittliche GcVote-Wertung (grün > 3,5 / braun 2,5-3,5 / rot < 2,5)</li>
- Anzeige kann gefiltert werden (mehr
   Filtermöglichkeiten als "Schalter" auf dem
   Startbildschirm)

#### Live-Liste: Filter

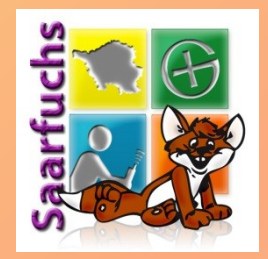

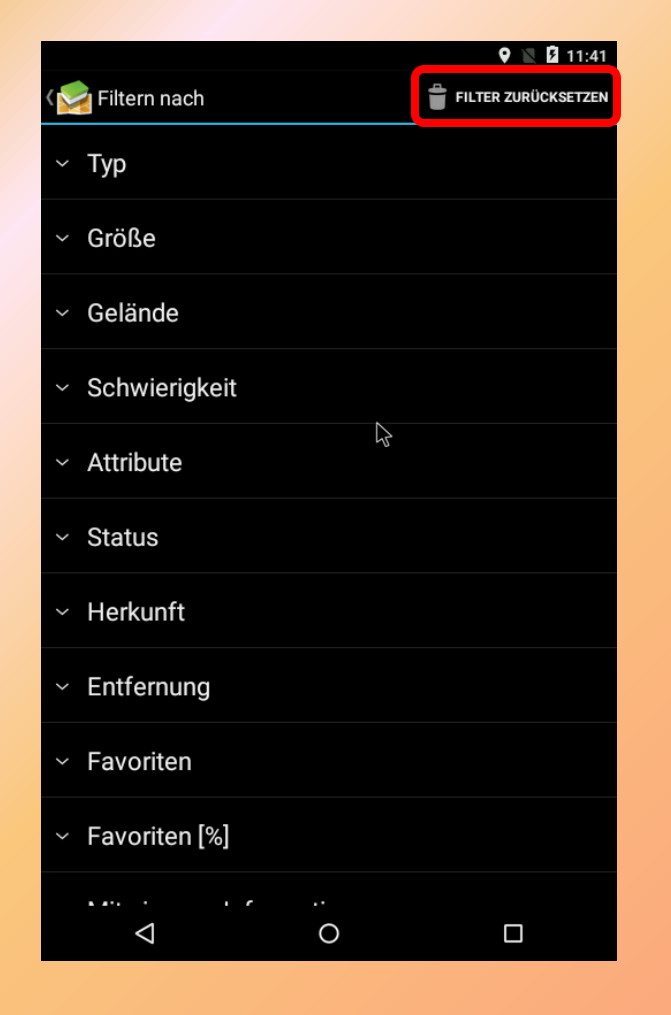

- Es kann nur ein einzelnes Element zum Filtern genutzt werden
- Nur vorgegebene Filtermöglichkeiten
- Mit "Filter zurücksetzen" (Papierkorb-Icon) werden wieder alle Geocaches angezeigt

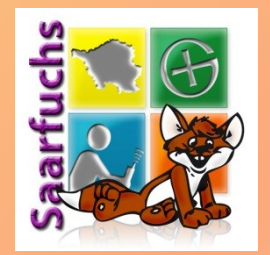

## **Offline-Geocaching**

Vorbereitung erforderlich Keine Internetverbindung nötig Nachbereitung erforderlich

#### **Gespeicherte Caches (1)**

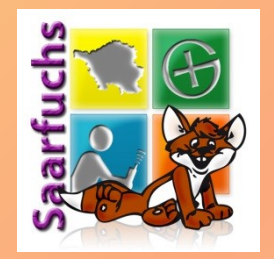

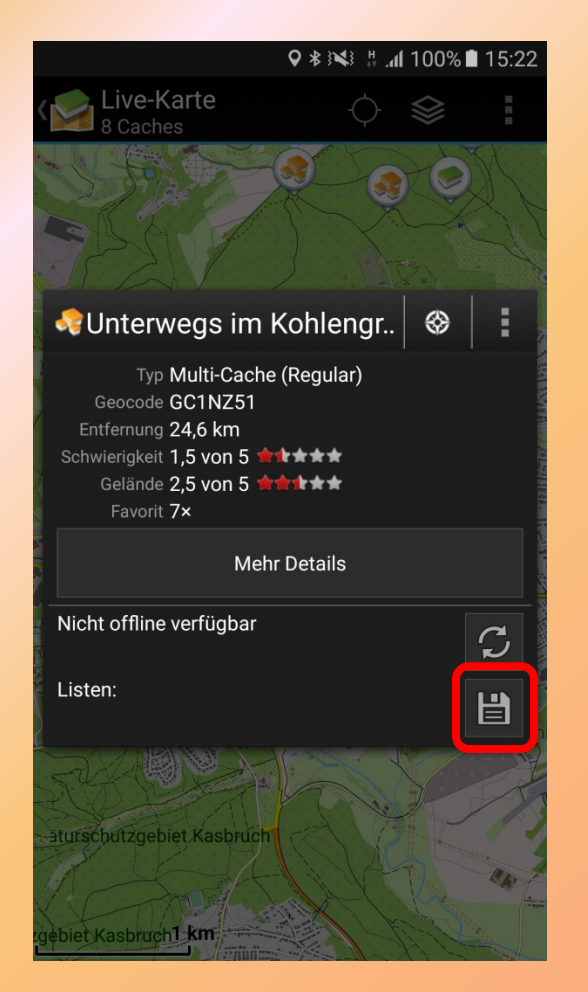

- Auf Live-Karte Geocache auswählen
- In Übersicht "Speichern" klicken

## Gespeicherte Caches (2)

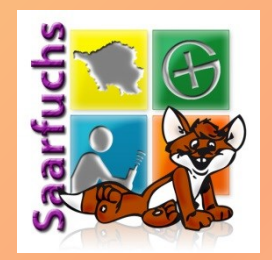

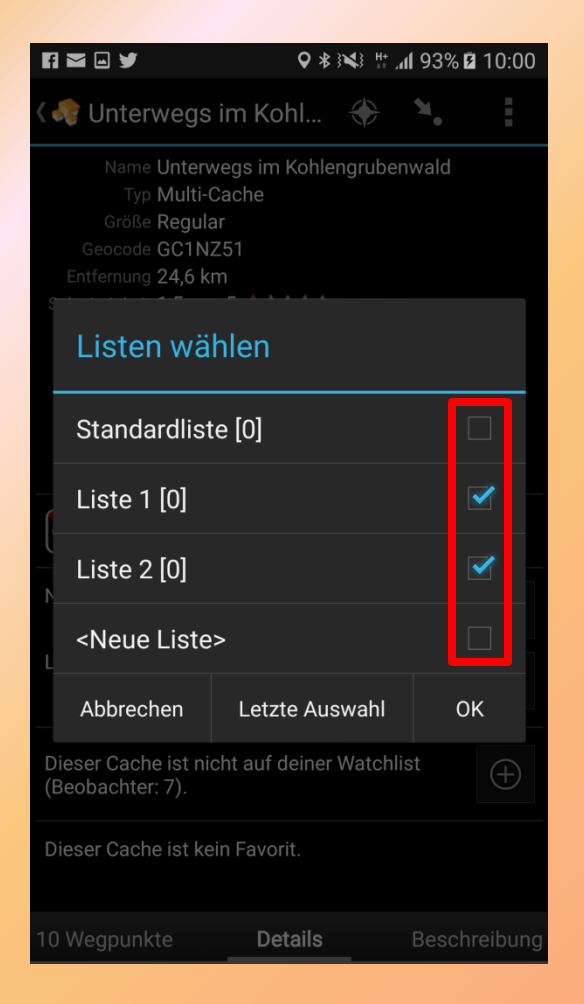

- Geocaches können in unterschiedlichen Listen verwaltet werden
- Ein Geocache kann in mehreren Listen gleichzeitig enthalten sein
- Zuordnung mit Häkchen

#### Gespeicherte Caches (3)

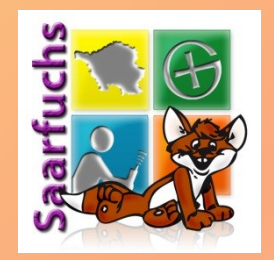

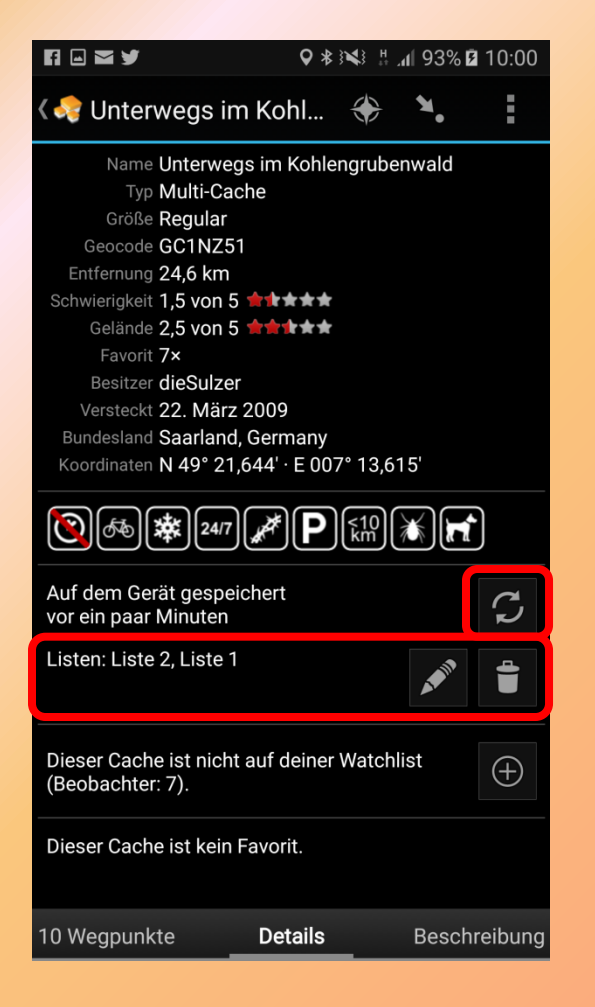

Anzeige von

- Wann wurde gespeichert
- In welchen Listen wurde der Cache gespeichert
- Aktualisieren: Klick auf Symbol
- Mit Stift-Icon kann die Listen-Zuordnung verändert werden
- Mit dem Papierkorb-Icon wird der Cache aus allen Listen und c:geo gelöscht

#### Gespeicherte Caches (4)

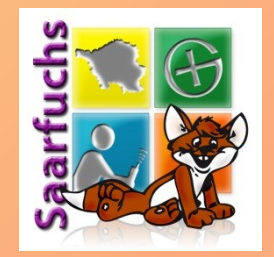

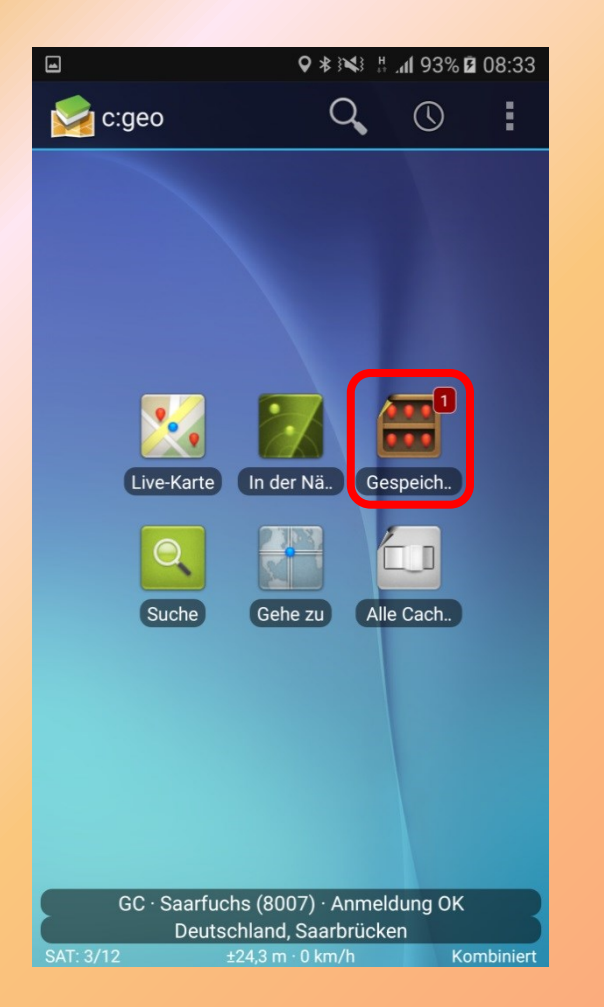

• Icon rechts oben enthält die gespeicherten Geocaches

#### Gespeicherte Caches (5)

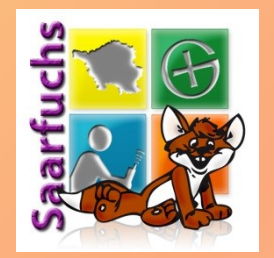

| <b>M (</b> | ) 7                        | Q ≵ }¥3 ‼:              | .11 98% 🗷 | 10:24 |
|------------|----------------------------|-------------------------|-----------|-------|
| <          | Liste 1<br>Ein Cache       | <b>; ?</b>              | Ŷ         | :     |
| SC1NZ51    | Standardliste<br>0 Caches  | e <b>ngru</b><br>ffline | 24,6 kn   | ח<br> |
|            | Liste 1<br>Ein Cache       |                         |           |       |
|            | Liste 2<br>Ein Cache       |                         |           |       |
|            | <b>Alle</b><br>Ein Cache   |                         |           |       |
|            | <b>Verlauf</b><br>0 Caches |                         |           |       |
|            |                            |                         |           |       |

- Oben links wird die aktuell benutzte Liste angezeigt
- Schnelle Filtermöglichkeit über verschiedene Listen
- Zwei "Spezial-Listen":

– Alle

– Verlauf: Geloggte Caches

## PocketQuery (1)

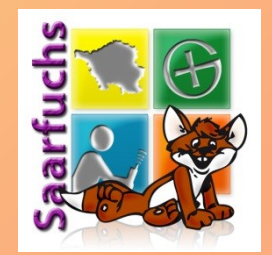

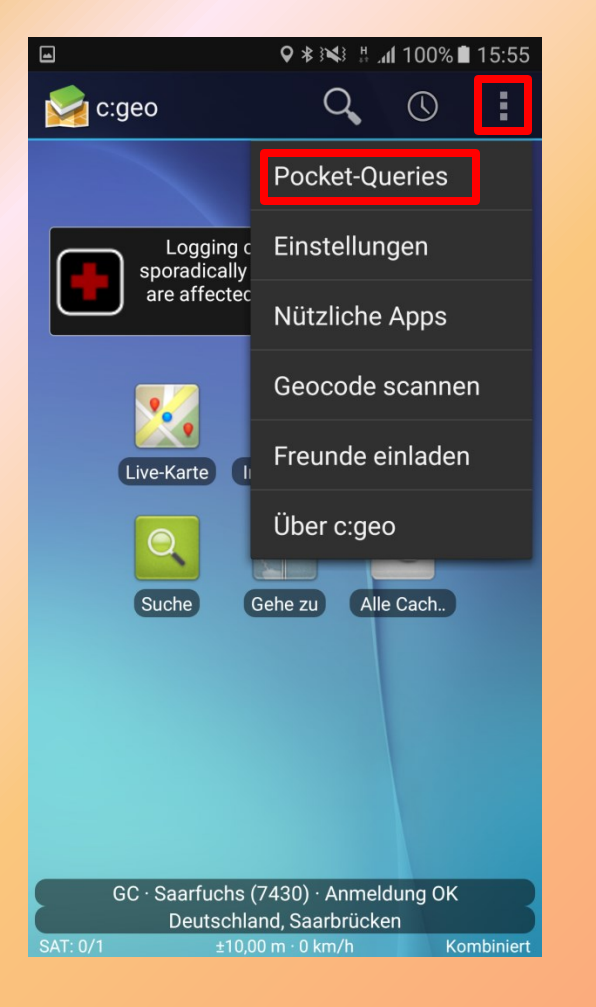

- Online-Verbindung notwendig!
- Auf Hauptbildschirm das Menü öffnen
- Pocket-Queries auswählen

## PocketQuery (2)

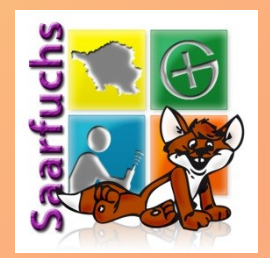

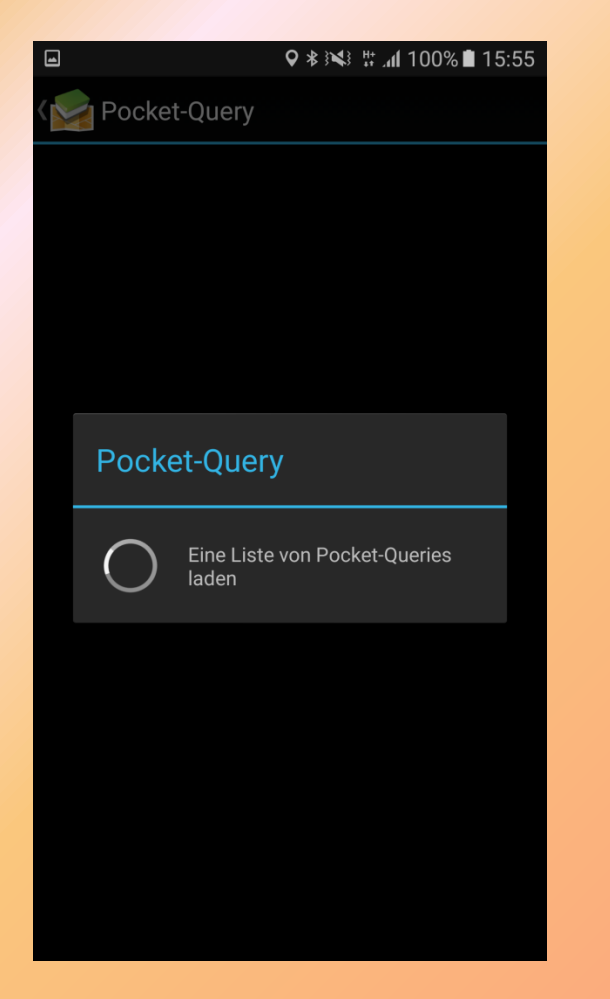

 Vom geocaching.com-Server werden die Liste der PocketQueries herunter geladen

## PocketQuery (3)

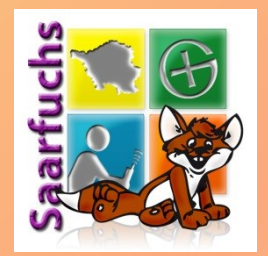

| 1 <b>ا</b> ، ‡ ٤ <b>٢</b>                                 | 00% | 15:56 |
|-----------------------------------------------------------|-----|-------|
| K Socket-Query                                            |     |       |
| _HZ F<br>1000 Caches · 13.08.17 · noch 4 Tage verfügbar   | Ë   | Q,    |
| _HZ MZG<br>1000 Caches · 13.08.17 · noch 4 Tage verfügbar | ₿   | Q,    |
| _HZ NE<br>1000 Caches · 13.08.17 · noch 4 Tage verfügbar  |     | Q     |
| _HZ NW<br>1000 Caches · 13.08.17 · noch 4 Tage verfügbar  |     | Q     |
| _HZ SE<br>1000 Caches · 13.08.17 · noch 4 Tage verfügbar  |     | Q,    |
| _HZ SLS<br>1000 Caches · 13.08.17 · noch 4 Tage verfügbar |     | Q     |
| _HZ SW<br>1000 Caches · 13.08.17 · noch 4 Tage verfügbar  |     | Q     |
| _HZZ<br>1000 Caches · 13.08.17 · noch 4 Tage verfügbar    |     | Q,    |
| _Test                                                     |     | Q     |

 Klick auf Disketten-Icon fragt nach der Liste, in die diese PQ gespeichert werden soll und importiert die Caches

## GPX Importieren (1)

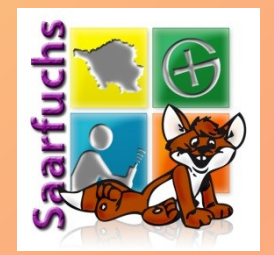

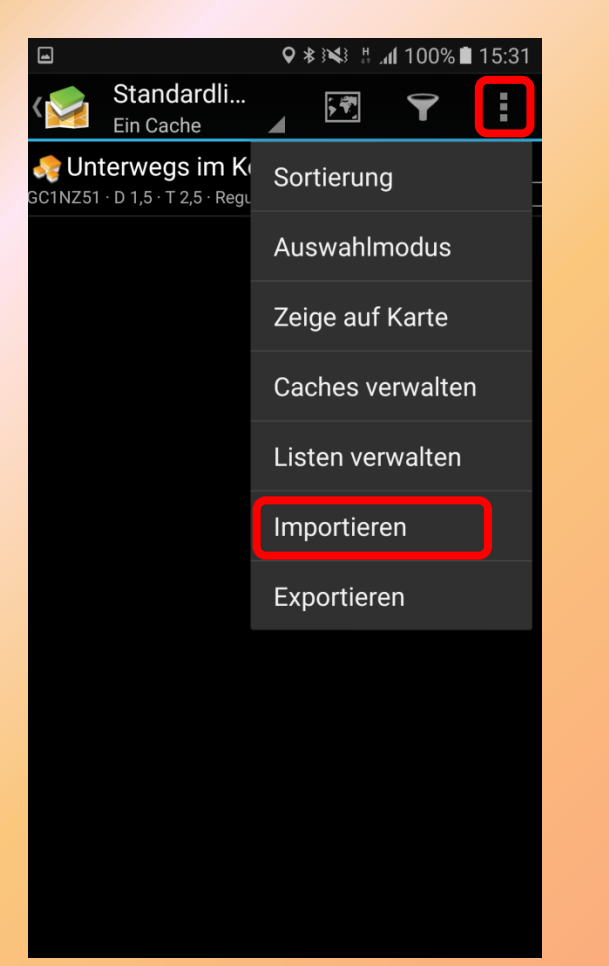

- In Liste der gespeicherten Geocaches oben links Menü öffnen
- "Importieren" auswählen

## GPX Importieren (2)

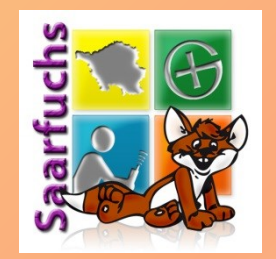

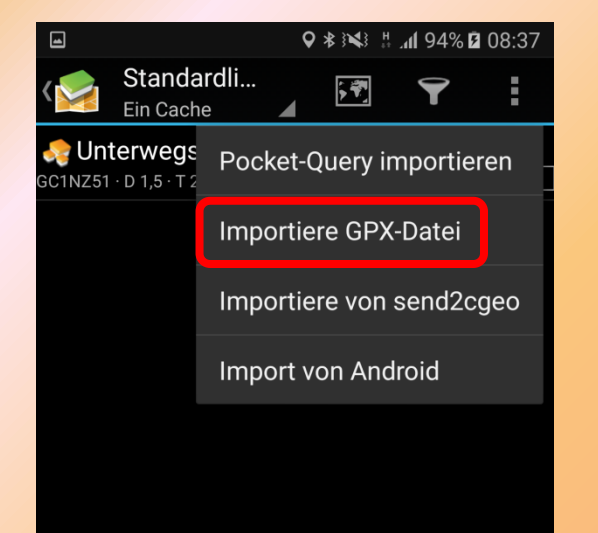

- Im nächsten Menü "Importiere GPX-Datei" auswählen
- Übrigens: "Über Pocket-Query importieren" können die PQs ohne Umweg über die GPX-Datei geladen werden

## GPX Importieren (3)

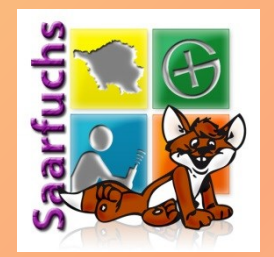

| <b>y</b> i 🗠 🕉    | ≵ ୬¥ # .ሐ  100% 🗎 11:36 |
|-------------------|-------------------------|
| کې Importiere GPX | Datei                   |
| Bodensee aaz      | /storage/A732-1CF8/GPX  |
| 20001000.992      |                         |
|                   | /storage/A732-1CF8/GPX  |
| Bodensee.gpx      |                         |
|                   | /storage/A732-1CF8/GPX  |
| Erfurt.ggz        | -                       |
|                   |                         |
|                   |                         |
|                   |                         |
|                   |                         |
|                   |                         |
|                   |                         |
|                   |                         |
|                   |                         |
|                   |                         |
|                   |                         |
|                   |                         |
|                   |                         |
|                   |                         |

- c:geo sucht nun auf dem Smartphone nach gpx- und .ggz-Dateien
- Zu importierende Datei anklicken

#### GPX Importieren (4)

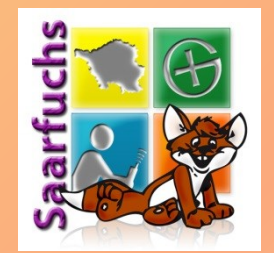

|    |                         |            | 🖹 💈 18:58 |
|----|-------------------------|------------|-----------|
| ۲  | Lese Datei              |            |           |
| ir | Lade Caches aus GPX-Dat | tei        | xc        |
|    | 62 %                    |            |           |
|    | Abl                     | prechen    |           |
|    |                         |            |           |
|    |                         |            |           |
|    |                         |            |           |
|    |                         |            |           |
|    |                         |            |           |
|    |                         | $\Diamond$ |           |
|    |                         |            |           |
|    |                         |            |           |
|    |                         |            |           |
|    | $\Diamond$              | 0          |           |

#### • GPX-Datei wird importiert

www.saarfuchs.com

## GPX Importieren (5)

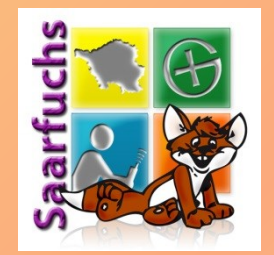

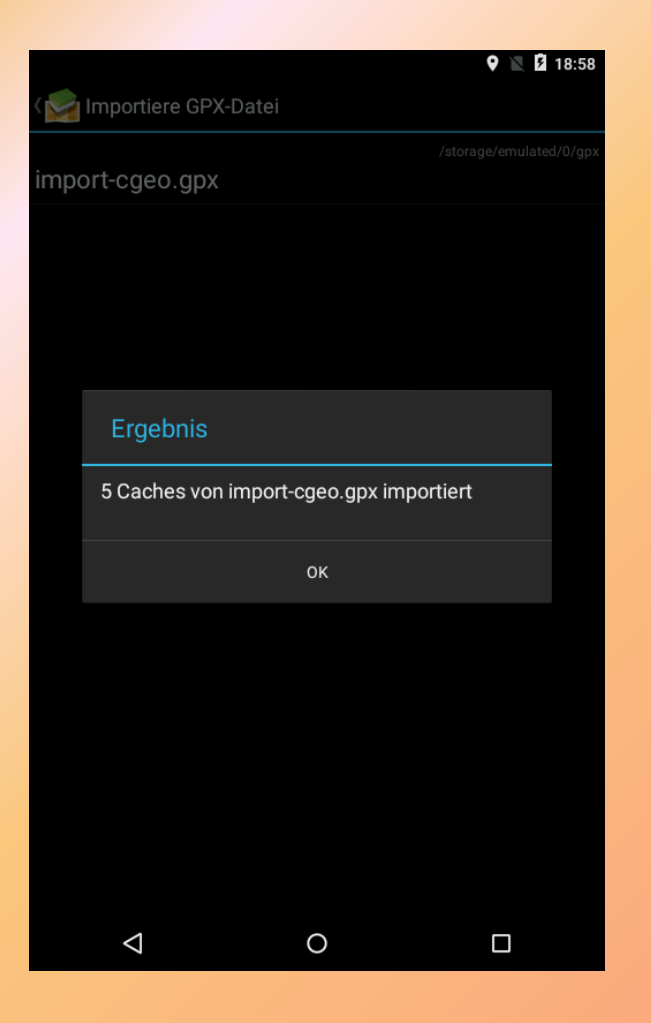

 Erfolgsmeldung am Ende des Imports mit Anzeige der Anzahl der importierten Geocaches

## **GPX Importieren (6)**

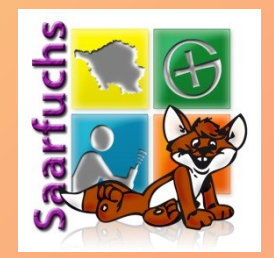

|                                                                               |              | 🎔 🖹 💈 18:58 |
|-------------------------------------------------------------------------------|--------------|-------------|
| ✓ Standardliste<br>5 Caches                                                   | , <b>4</b> 7 |             |
| Saarnopoly - Gemeinschaftsfeld I<br>GC45ZC7 · D 2,0 · T 1,0 · Micro · Offline |              | 4,02 km     |
| Rolf Zuckowski<br>GC3F98Q · D 3,0 · T 1,0 · Small · Offline                   |              | 4,55 km     |
| Unterwegs im Kohlengrubenwald<br>GC1NZ51 · D 1,5 · T 2,5 · Regular · Offline  |              | 4,57 km     |
| Sesam öffne Dich                                                              |              | 4,92 km     |
| Saarnopoly - Elektrizitätswerk                                                |              | 5,03 km     |

0

- Geocaches wurden mit den Daten aus der GPX-Datei importiert
- Es fehlen die geänderten Koordinaten, die Favoritenpunkte und die Bilder

 $\sim$ 

## **GPX Importieren (7)**

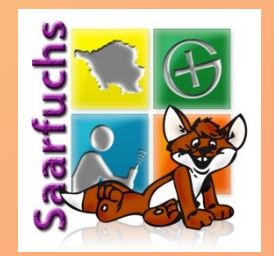

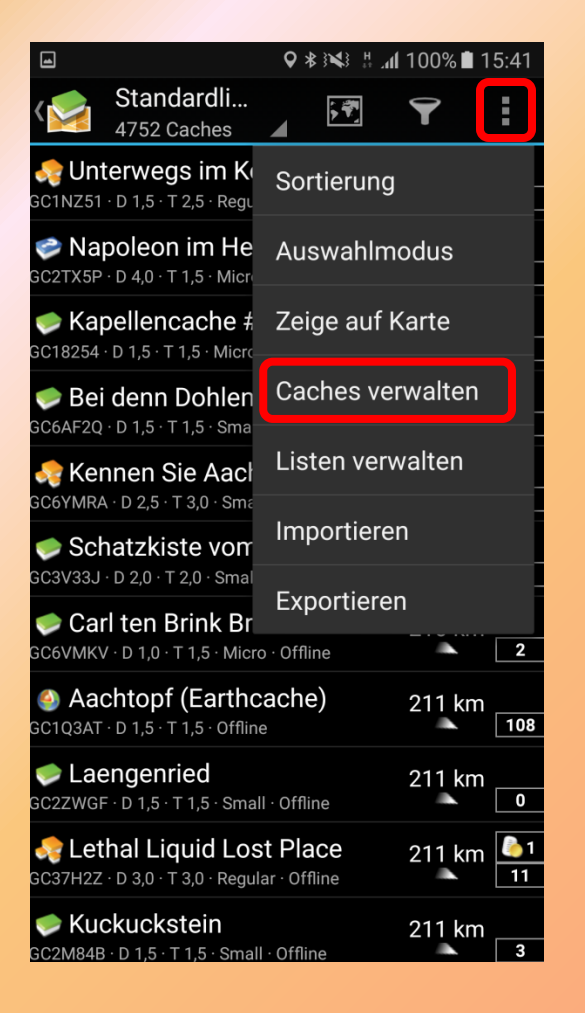

 Im Menü der Wegpunkteansicht "Caches verwalten" auswählen
## **GPX Importieren (8)**

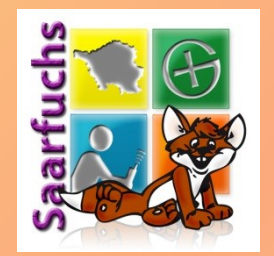

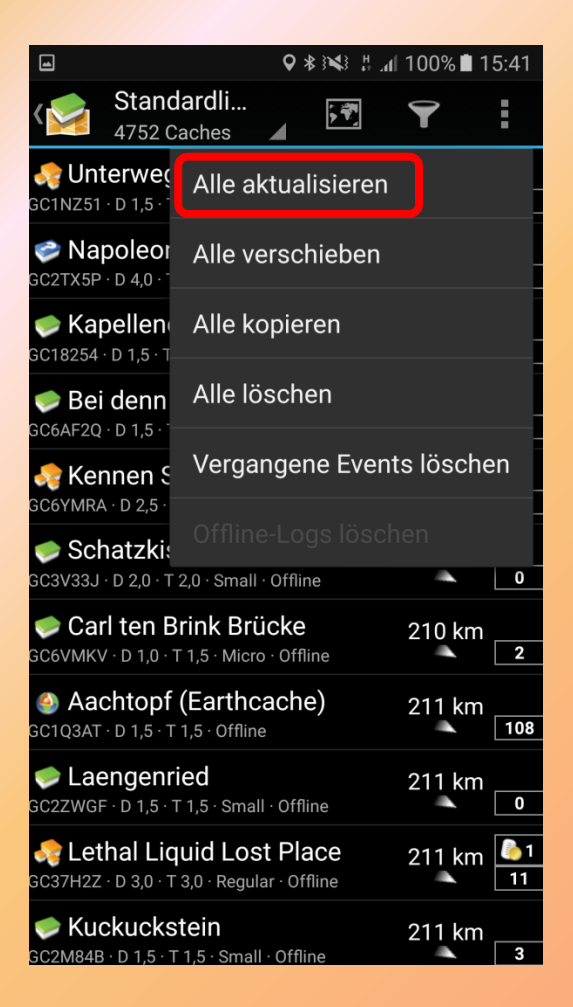

 "Alle aktualisieren" anklicken

# GPX Importieren (9)

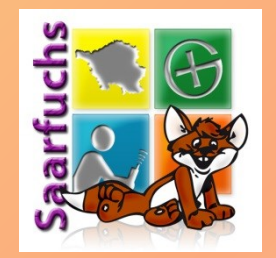

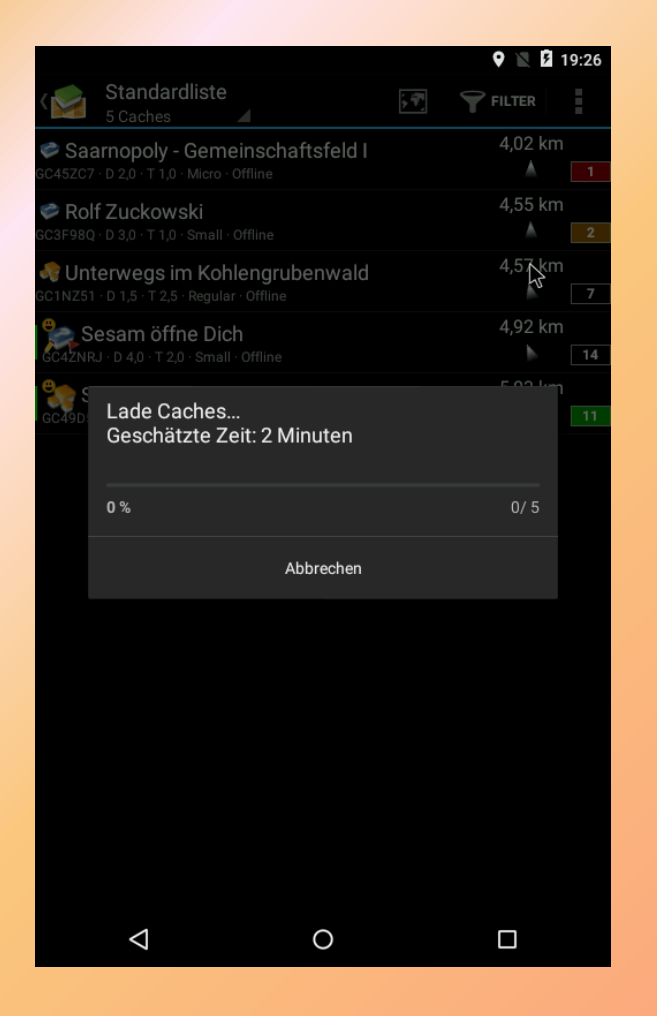

- Fehlende Daten werden nachgeladen:
  - Geänderte Koordinaten
  - Bilder
  - Favoritenpunkte
- Empfehlung: Internetverbindung deaktivieren & Stichproben

#### Offline-Karte: Vorbereitung (1)

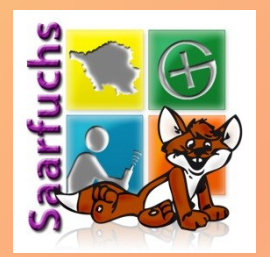

- Internetquellen f
  ir Android-Offline-Karten
  - <u>http://www.freizeitkarte-osm.de</u>
  - <u>http://www.openandromaps.org</u>
  - <u>http://download.mapsforge.org/maps/v3 (!)</u>
  - <u>http://openmaps.eu</u>
  - <u>http://www.androidmaps.co.uk</u>
- Meist gibt es noch ein zur Map passendes "Render-Theme"

Offline-Karte: Vorbereitung (2)

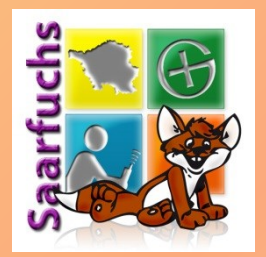

- Auf Smartphone (besser SD-Karte) zwei Verzeichnisse anlegen:
  - maps
  - themes
- .map-Dateien und die Themes-Verzeichnisse herunterladen und in die jeweiligen Verzeichnisse des Smartphones verschieben
- Beachte: Die Kartendateien (.map) können leicht mehrere Gigabyte groß sein

#### Offline-Karte: Vorbereitung (3)

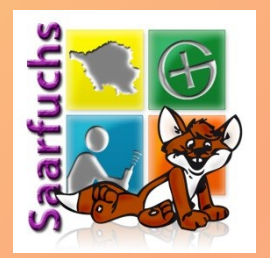

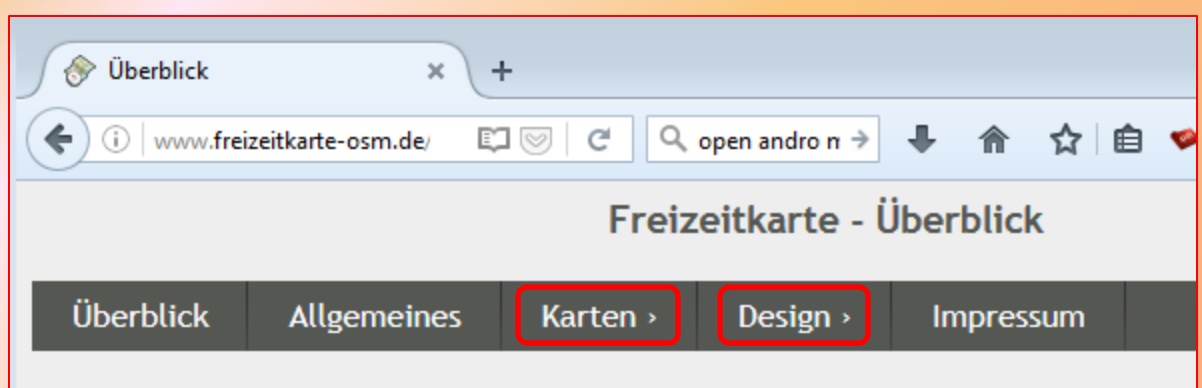

Die Freizeitkarten richten sich an Nutzer von **Android-Geräten**. Die Offline-Vekter Projekten OpenStreetMap (OSM) und Mapsforge. Sie können zusammen mit versch Karten-Apps (z.B. Locus Map, OruxMaps, c:geo, CacheBox, ...) benutzt werden.

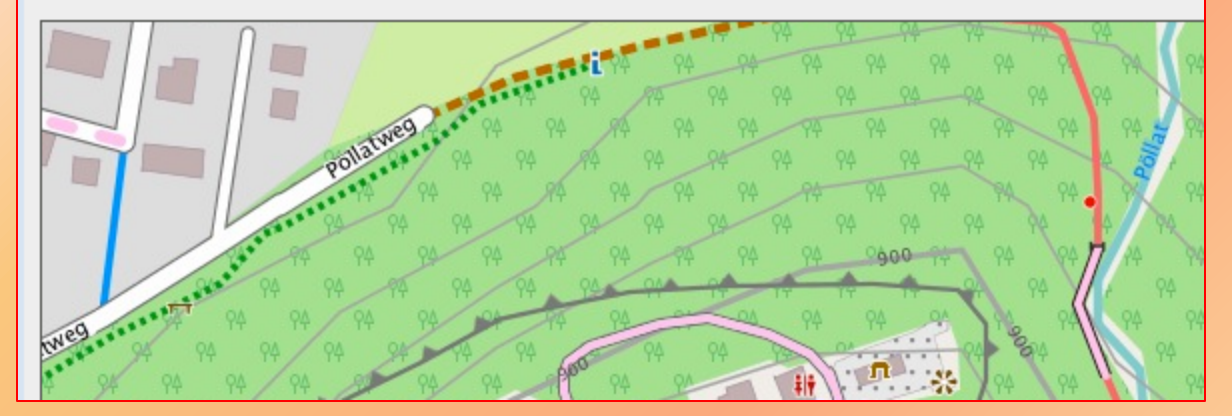

Immer zur Karte das Design herunterladen.

#### Offline-Karte (1)

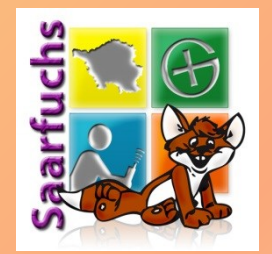

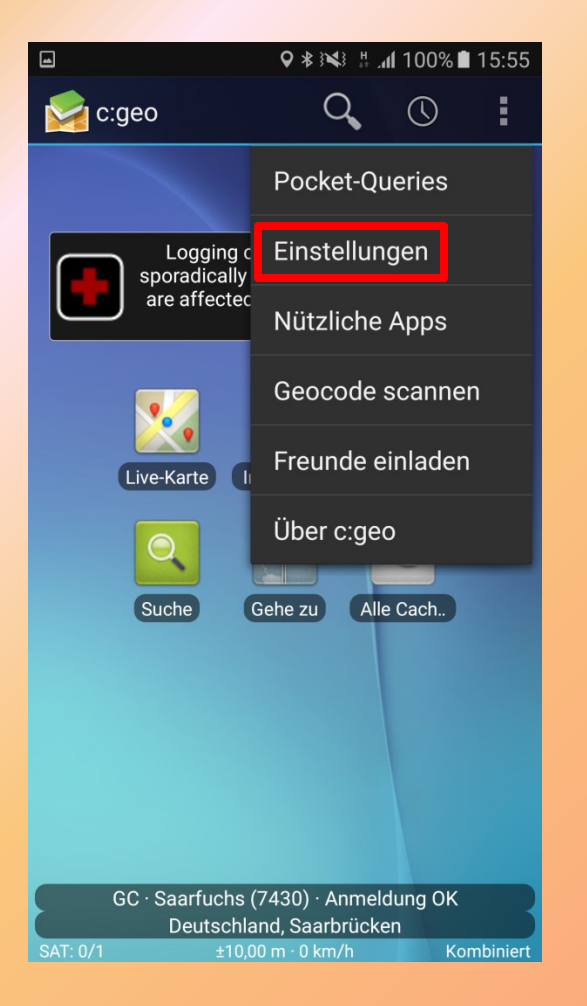

#### • Einstellungen öffnen

### Offline-Karte (2)

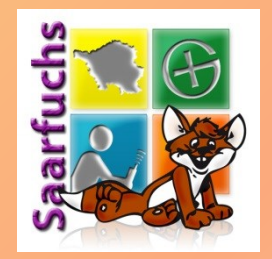

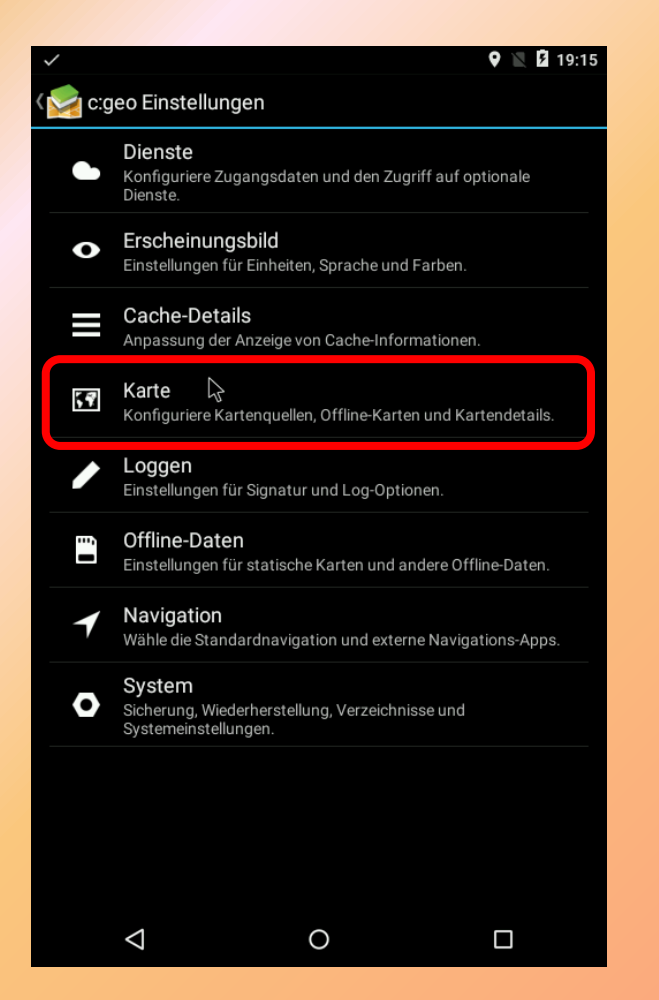

 Menü-Punkt "Karte" anklicken

### Offline-Karte (3)

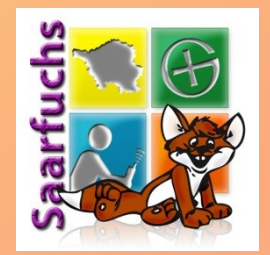

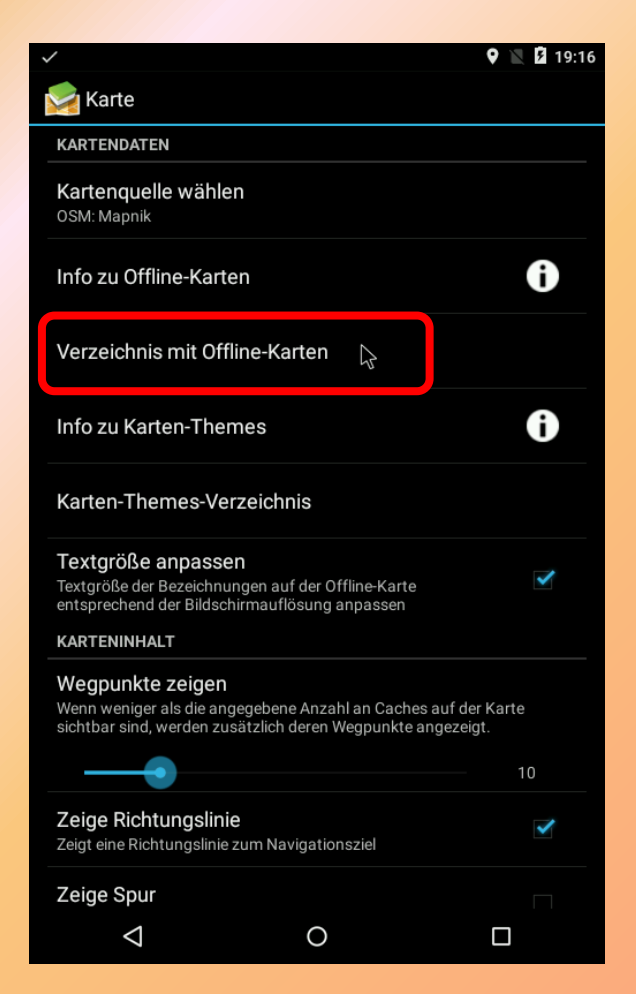

#### Verzeichnis mit den Offline-Karten auswählen

## Offline-Karte (4)

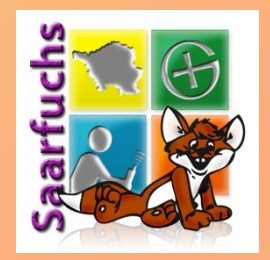

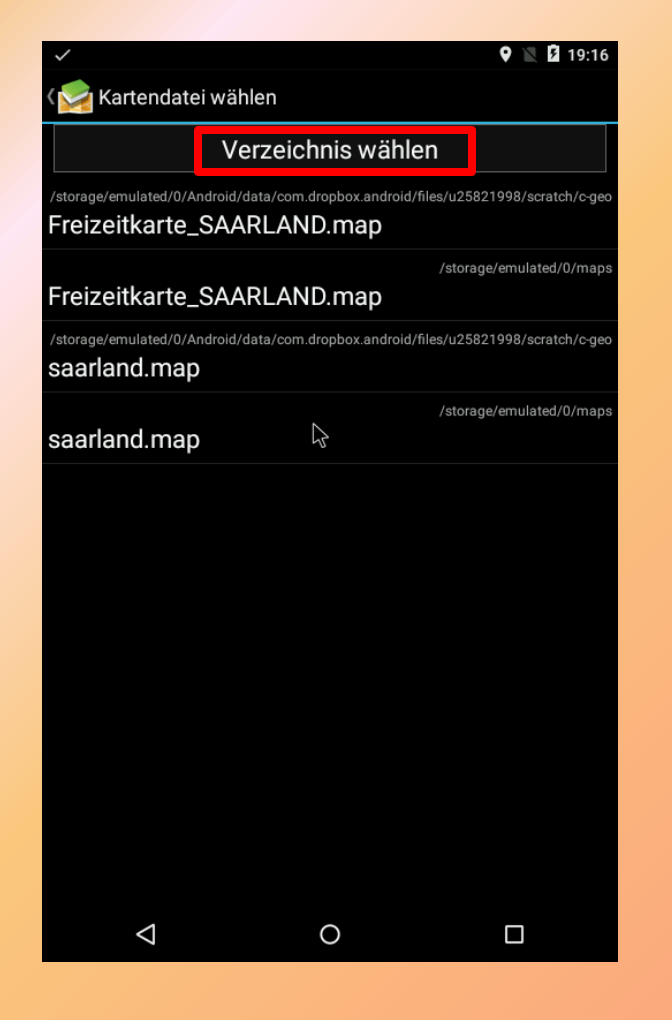

- c:geo zeigt alle .map-Dateien auf dem Smartphone an
- Karte (.map) auswählen
- Map-Verzeichnis wird auf das aktuelle Verzeichnis der ausgewählten Karte gesetzt
- Wenn keine Karten angezeigt werden, "Verzeichnis wählen" klicken

## Offline-Karte (5)

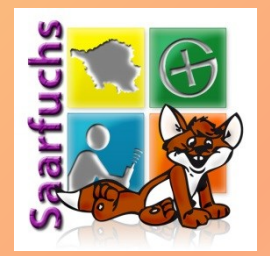

| ≝ ≝ ⊛ ♥ ⑧ ♥ 🛛 👫 📲 📶 100% 🛢 11:44 |  |  |  |
|----------------------------------|--|--|--|
| < 🔀 Verzeichnis wählen           |  |  |  |
| Verzeichnis wählen               |  |  |  |
| Pfad: /storage/A732-1CF8         |  |  |  |
| □ <u>.</u>                       |  |  |  |
| Android                          |  |  |  |
| Betatest                         |  |  |  |
|                                  |  |  |  |
| GPX GPX                          |  |  |  |
| LOST.DIR                         |  |  |  |
| Maps                             |  |  |  |
| Pics                             |  |  |  |
| Themes                           |  |  |  |
|                                  |  |  |  |
|                                  |  |  |  |
|                                  |  |  |  |
|                                  |  |  |  |
| Abbrechen OK                     |  |  |  |

- zum Verzeichnis mit den Karten navigieren
- dieses mit einem Haken versehen
- OK klicken

### Offline-Karte (6)

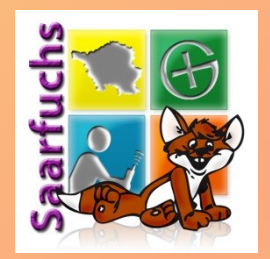

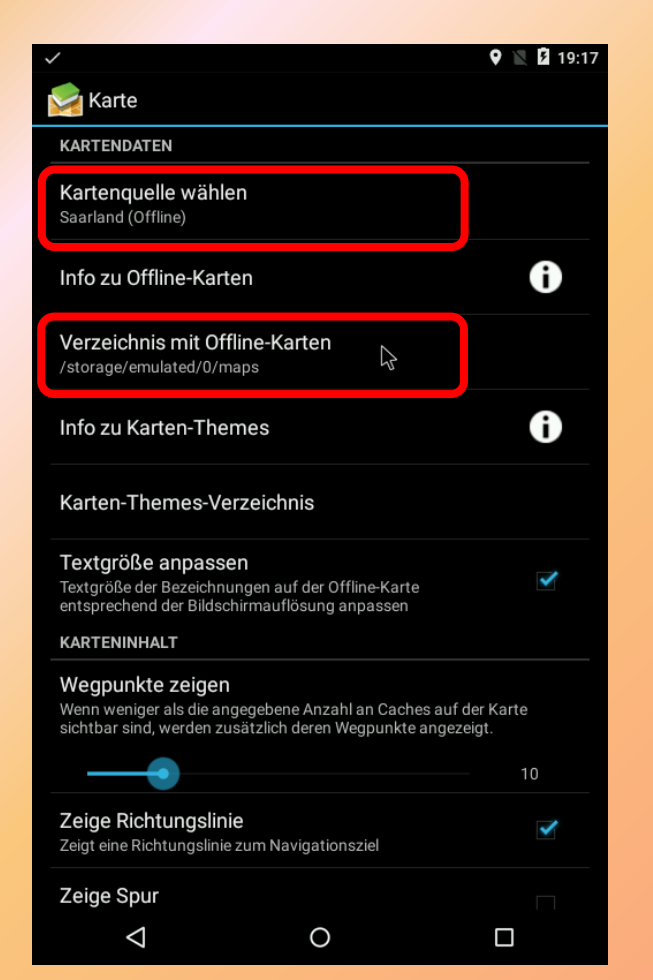

- Kontrollieren, ob das richtige Verzeichnis angezeigt wird
- Anschließend die Kartenquelle auswählen

## Offline-Karte (7)

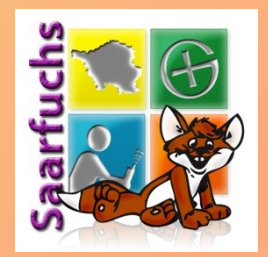

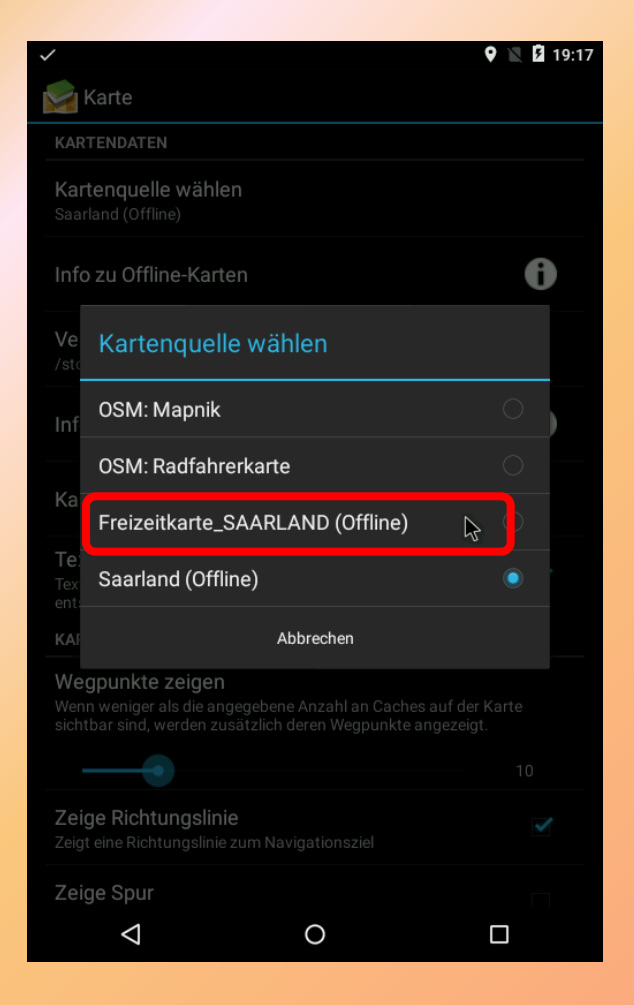

- Hier wurden zwei Offline-Karten im Kartenverzeichnis gefunden.
- Zum Testen wähle ich die Freizeitkarte aus.

## Offline-Karte (8)

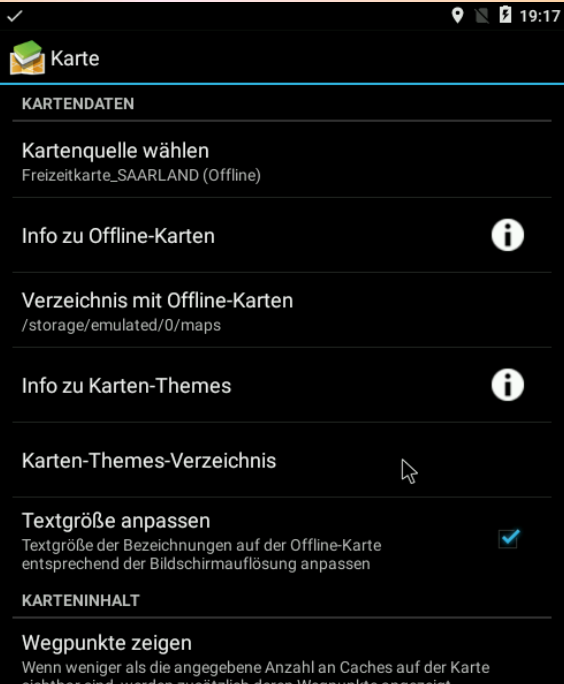

| sichtbar sind, werden zusätzlich deren Wegpunkte angezeigt. |                    |    |  |  |
|-------------------------------------------------------------|--------------------|----|--|--|
|                                                             |                    | 10 |  |  |
| Zeige Richtungslinie<br>Zeigt eine Richtungslinie zu        | um Navigationsziel | ×  |  |  |
| Zeige Spur                                                  |                    |    |  |  |
| $\bigtriangledown$                                          | 0                  |    |  |  |

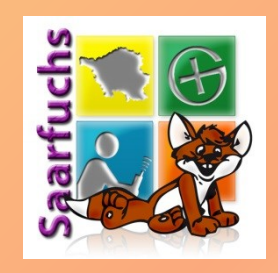

- Nun muss noch das Verzeichnis zu den sogenannten "Render-Themes" gesetzt werden.
- Menü-Punkt "Karten-Themes-Verzeichnis" auswählen

## Offline-Karte (9)

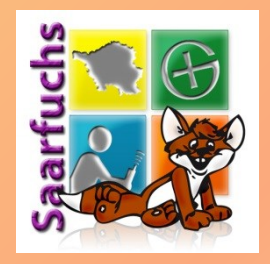

| $\checkmark$            | 🎔 📉 💆 19:18 |
|-------------------------|-------------|
| 😪 Verzeichnis wählen    |             |
| Verzeichnis wählen      |             |
| Pfad: /storage/emulated | I/O         |
| estrongs                |             |
| Alarms                  |             |
| Android                 |             |
| backups                 |             |
| DCIM                    |             |
| Download                |             |
| field-notes             |             |
| дрх                     |             |
| maps                    |             |
| Movies                  |             |
| Music                   |             |
| Notifications           |             |
| Pictures                |             |
| Podcasts                |             |
| Ringtones               |             |
| ✓ themes                |             |
| Abbrechen               | ОК 🔓        |
| < <                     |             |

- In der Dateistruktur des Smartphones das Verzeichnis suchen, in das die Themes kopiert wurden
- Häkchen vor dem Verzeichnis setzen
- "OK" klicken

## Offline-Karte (10)

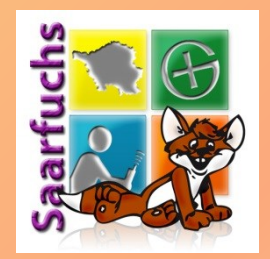

| >                                                                                                    | 🖹 💈 19:18 |
|----------------------------------------------------------------------------------------------------|-----------|
| 😒 Karte                                                                                                    |           |
| KARTENDATEN                                                                                                    |           |
| Kartenquelle wählen<br>Freizeitkarte_SAARLAND (Offline)                                                                                        |           |
| Info zu Offline-Karten                                                                                                    | i         |
| Verzeichnis mit Offline-Karten<br>/storage/emulated/0/maps                                                                                     |           |
| Info zu Karten-Themes                                                                                                    | ð         |
| Karten-Themes-Verzeichnis<br>/storage/emulated/0/themes                                                                                        |           |
| Textgröße anpassen<br>Textgröße der Bezeichnungen auf der Offline-Karte<br>entsprechend der Bildschirmauflösung anpassen                       | ✓         |
| KARTENINHALT                                                                                                    |           |
| Wegpunkte zeigen<br>Wenn weniger als die angegebene Anzahl an Caches auf der Ka<br>sichtbar sind, werden zusätzlich deren Wegpunkte angezeigt. | arte      |
|                                                                                                    | 10        |
| Zeige Richtungslinie                                                                                                    |           |

0

- Kontrollieren, ob das richtige Verzeichnis angezeigt wird
- Zum Testen zurück ins Hauptmenü und die Live-Karte anzeigen

Zeige Spur

 $\sim$ 

Zeigt eine Richtungslinie zum Navigationsziel

## Offline-Karte (11)

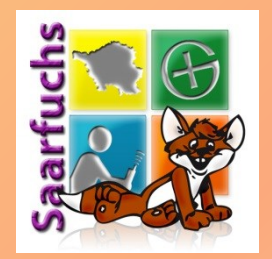

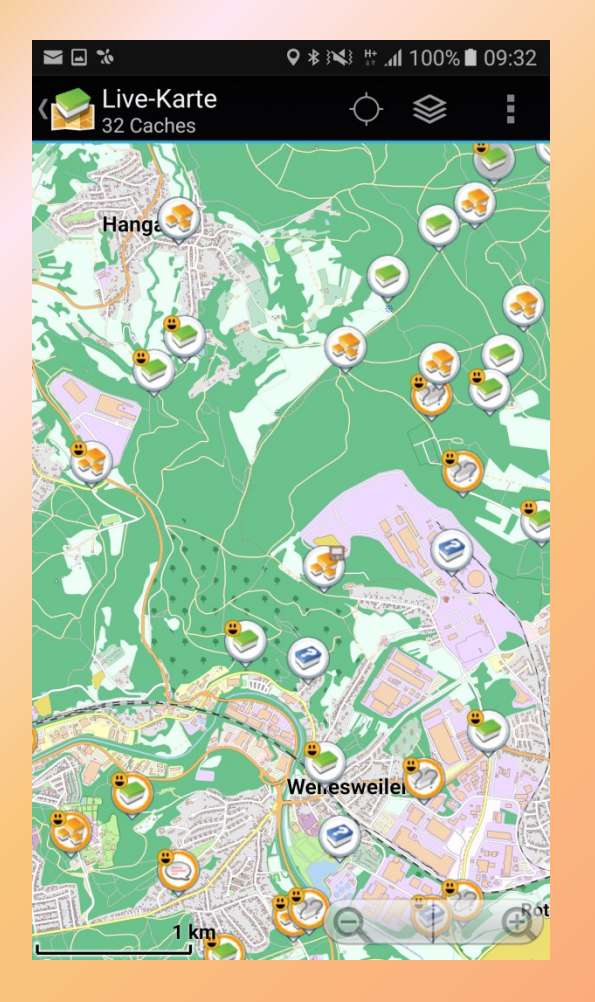

 Anzeige der Livekarte ohne das passende "Render-Theme" in der Darstellung "Standard"

# Offline-Karte (12)

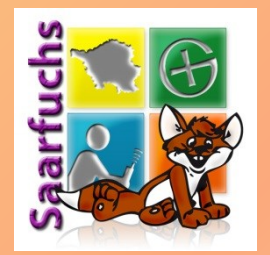

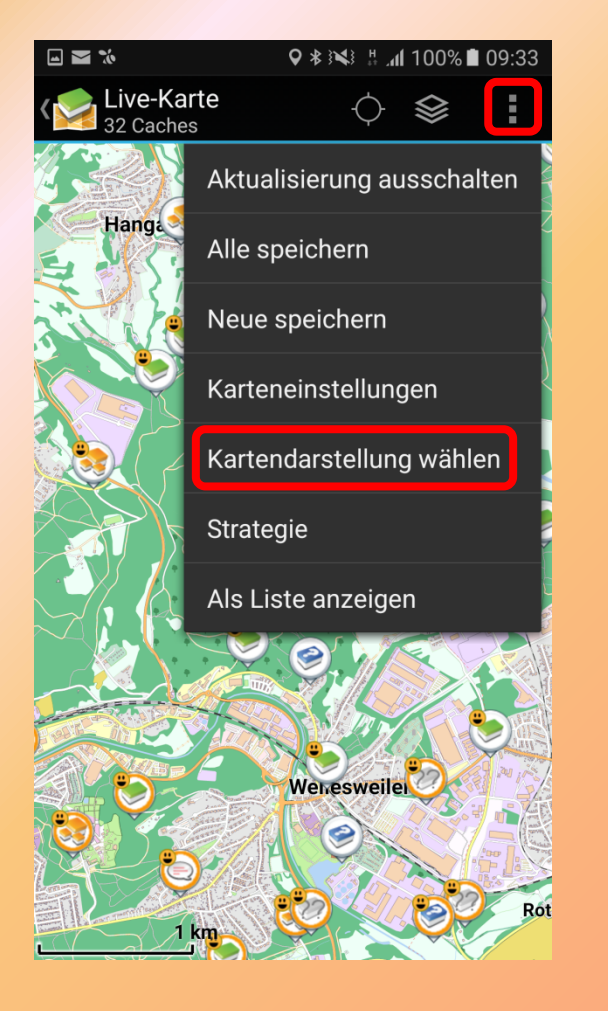

- Menü oben rechts öffnen
- "Kartendarstellung wählen" anklicken

# Offline-Karte (13)

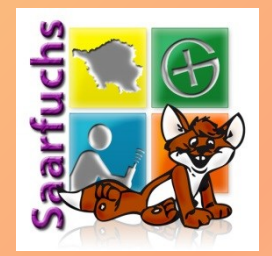

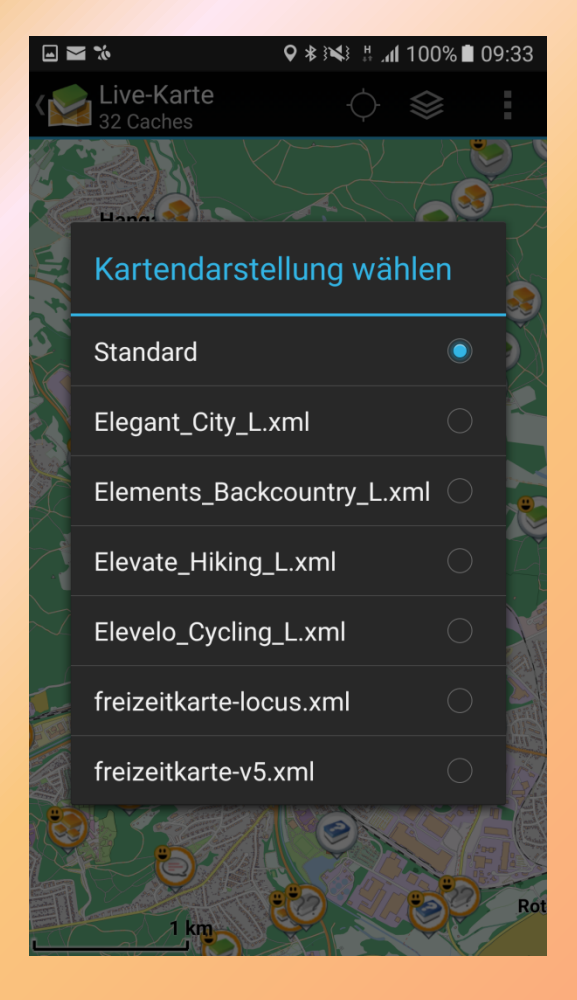

- Ein Theme-Verzeichnis kann mehrere Kartendarstellungen enthalten
- Zur OpenAndroMaps-Karte wähle ich das passende Theme (Elevate Hiking L) aus

# Offline-Karte (14)

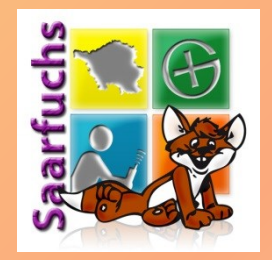

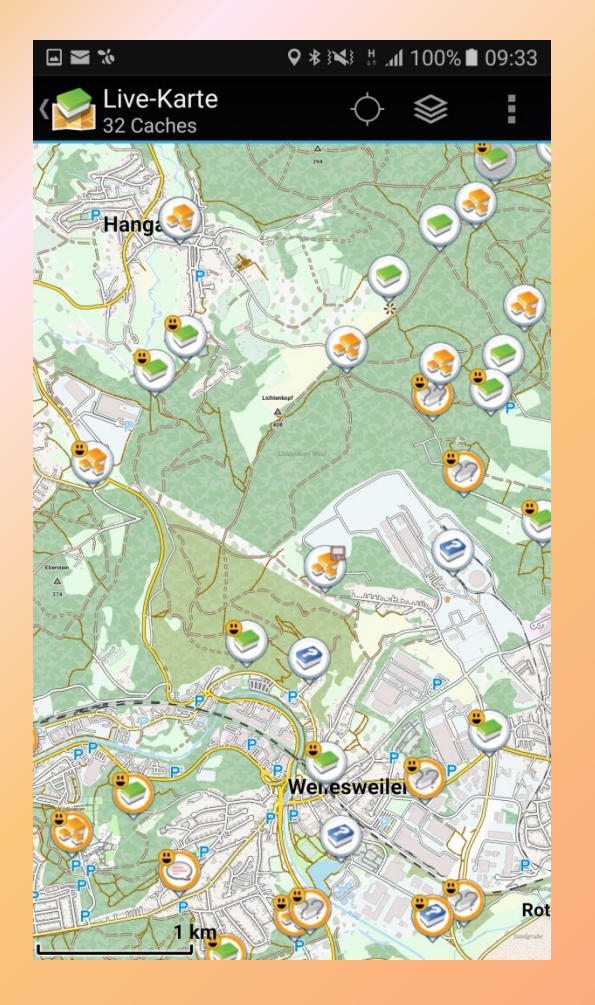

- Mit der richtigen Darstellung wird dieselbe Karte nun schöner dargestellt.
- Für die Anzeige (installierter) Offline-Karten ist keine Internetverbindung notwendig!

## **Offline-Loggen: Einstellung**

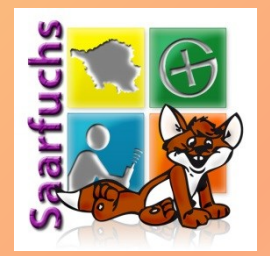

| /                                                                                                    | <b>9</b> 🖹 | <b>5</b> 19:20 |
|----------------------------------------------------------------------------------------------------|------------|----------------|
| 😒 Loggen                                                                                                    |            |                |
| SIGNATUR                                                                                                    |            |                |
| Signatur                                                                                                    |            |                |
| Automatisch einfügen                                                                                                    |            | ✓              |
| ANDERE LOG-OPTIONEN                                                                                                    |            |                |
| TBs besuchen<br>Trackables automatisch auf "besuchen" setzen                                                                           |            |                |
| Offline loggen<br>Offline loggen aktivieren (Dialog für Online-Log wird beim<br>loggen nicht angezeigt, Logs werden nicht hochgeladen) | 47         | ✓              |
|                                                                                                    |            |                |
|                                                                                                    |            |                |
|                                                                                                    |            |                |
|                                                                                                    |            |                |
|                                                                                                    |            |                |
|                                                                                                    |            |                |
|                                                                                                    |            |                |
|                                                                                                    |            |                |
|                                                                                                    |            |                |
| 0 Þ                                                                                                    |            |                |

- In den Einstellungen "Loggen" auswählen
- Darin das Häkchen bei "Offline loggen" setzen

# Offline-Loggen (1)

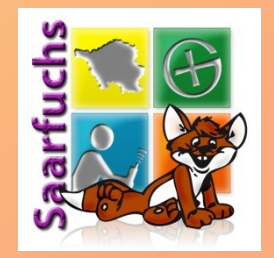

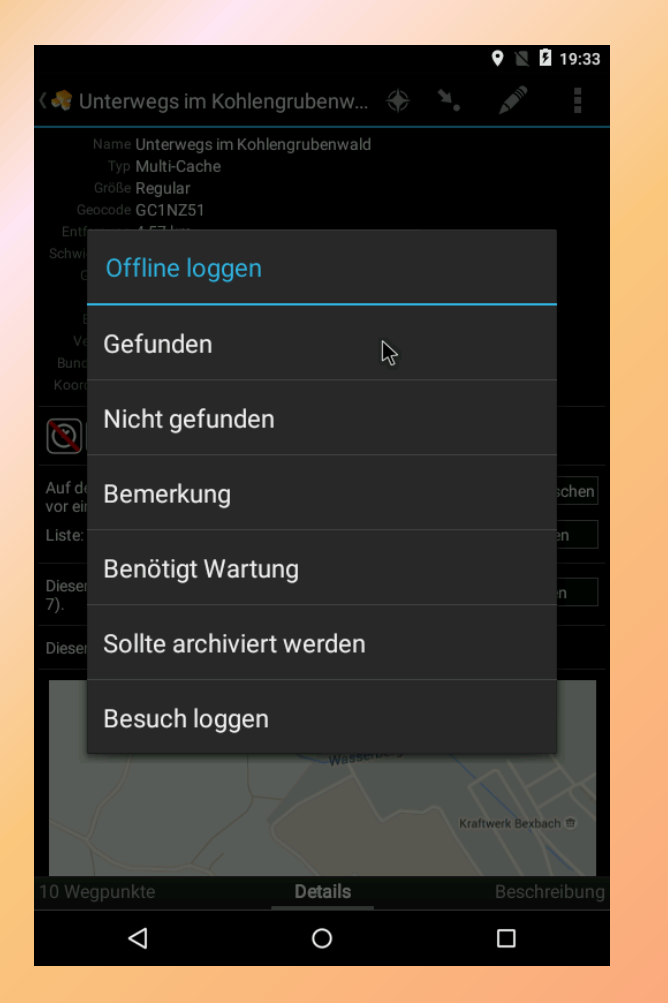

- Ein Klick auf den Stift oder den Menüpunkt "Offline loggen" öffnet nun den folgenden Dialog
- Richtigen Logtyp anklicken
- "Besuch loggen" erlaubt die Eingabe eines Logtextes

# Offline-Loggen (2)

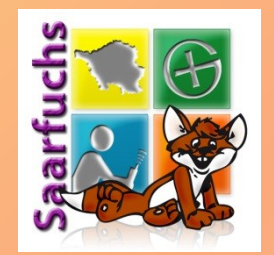

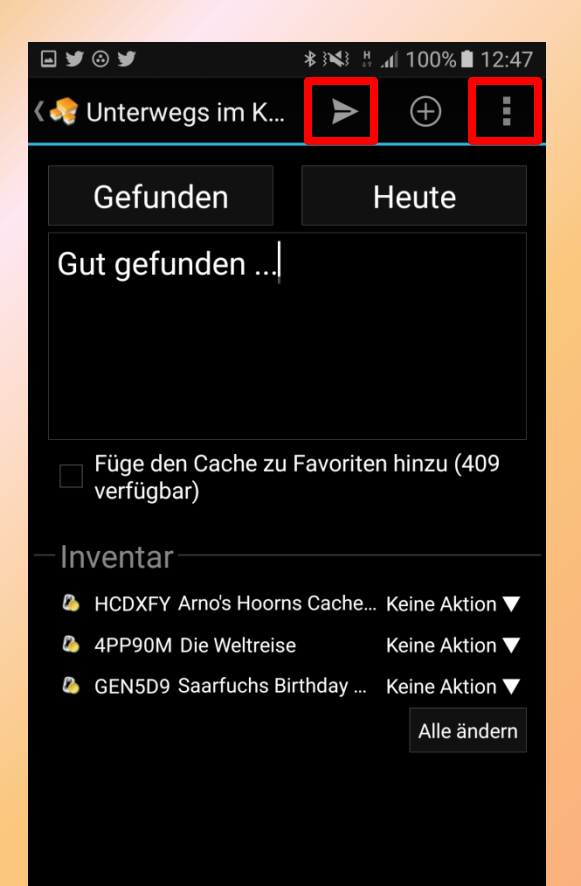

- Vorsicht: Pfeil-Icon versucht das Log sofort zu senden
- Stattdessen: Zurück-Taste oder über Menü

# Offline-Loggen (3)

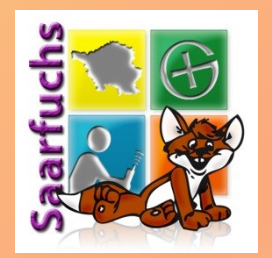

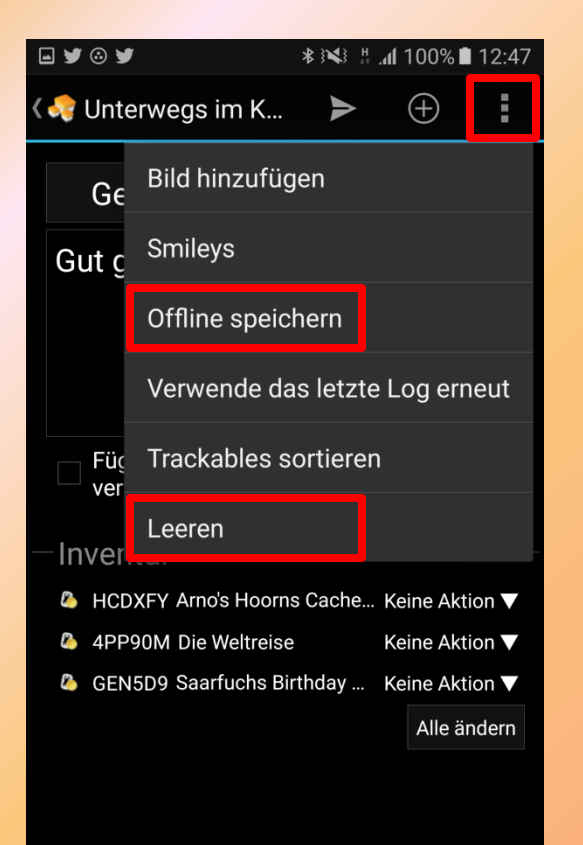

- Mit "Offline speichern" Logschreiben beenden
- Mit "Leeren" wird dieses Offline-Log gelöscht

# Offline-Loggen (4)

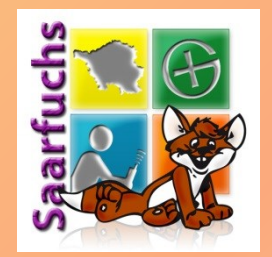

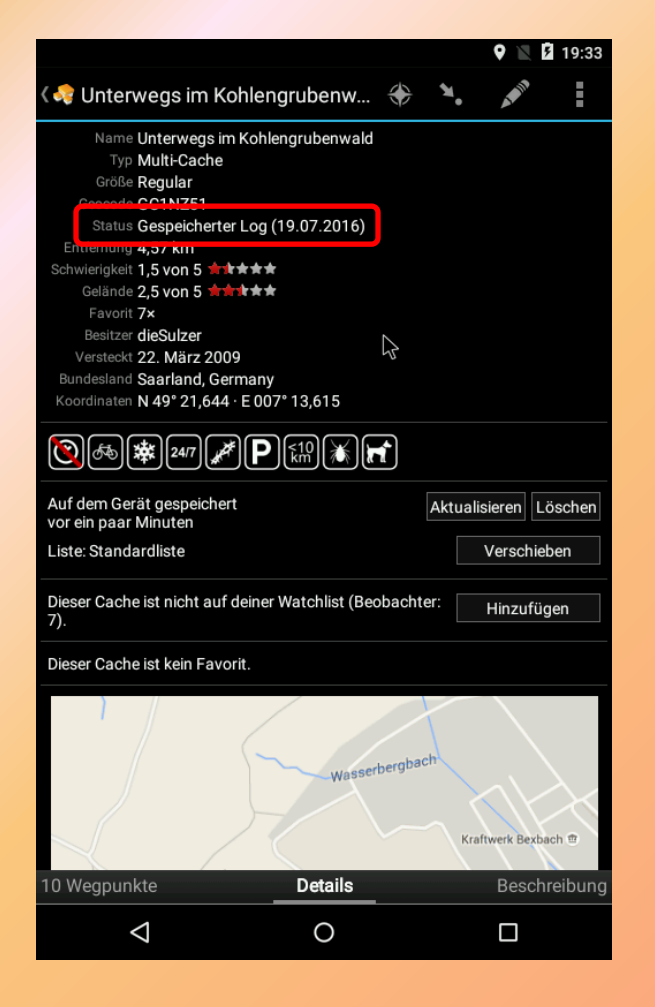

 Im Status wird der Offline-Log angezeigt (Cache einmal schließen und wieder öffnen)

## Field-Notes (1)

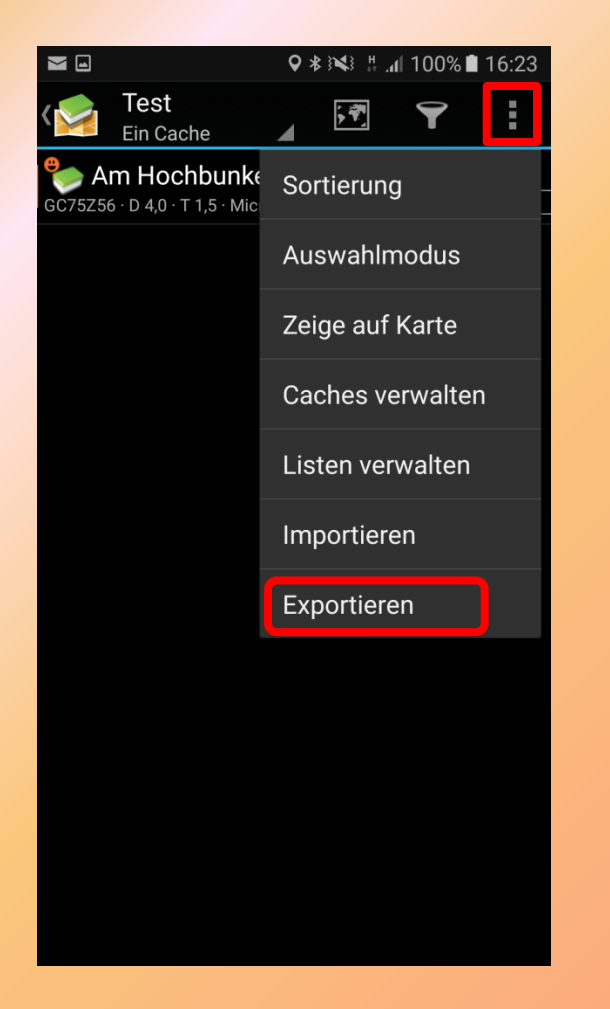

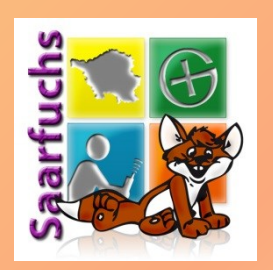

- Gespeicherte Offline-Logs können als field-notes exportiert werden
- WICHTIG: Die aktuell gewählte Liste muss alle Geocaches der Logs enthalten → Liste "Alle" auswählen
- Dazu im Menü der Wegpunktliste "Exportieren" auswählen

## Field-Notes (2)

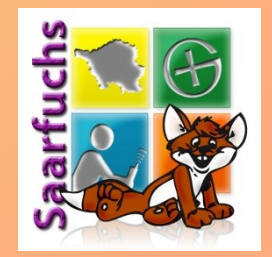

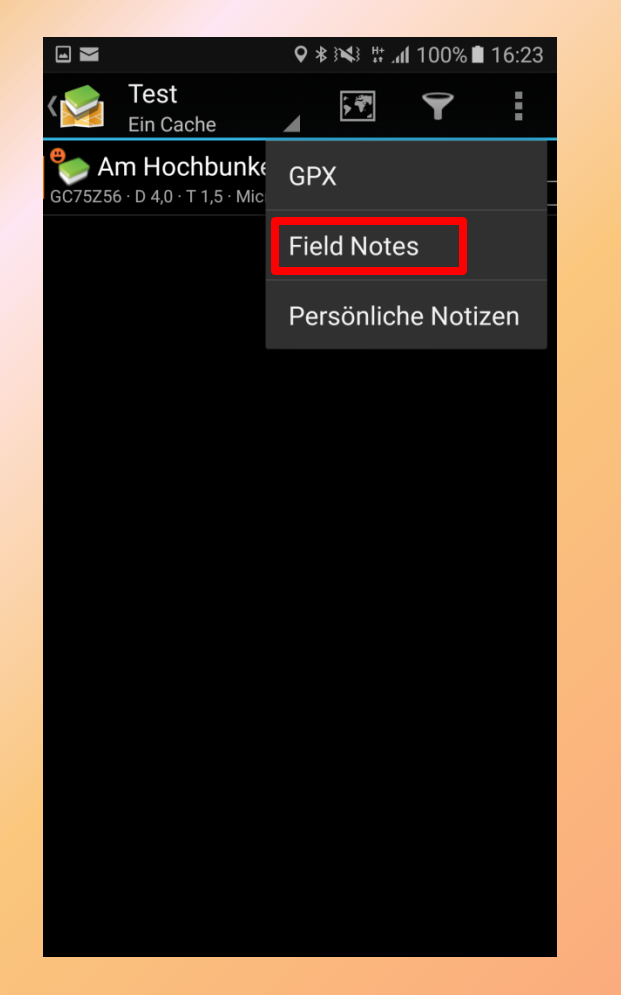

#### Anschließend ,Field Notes' auswählen

## Field-Notes (3)

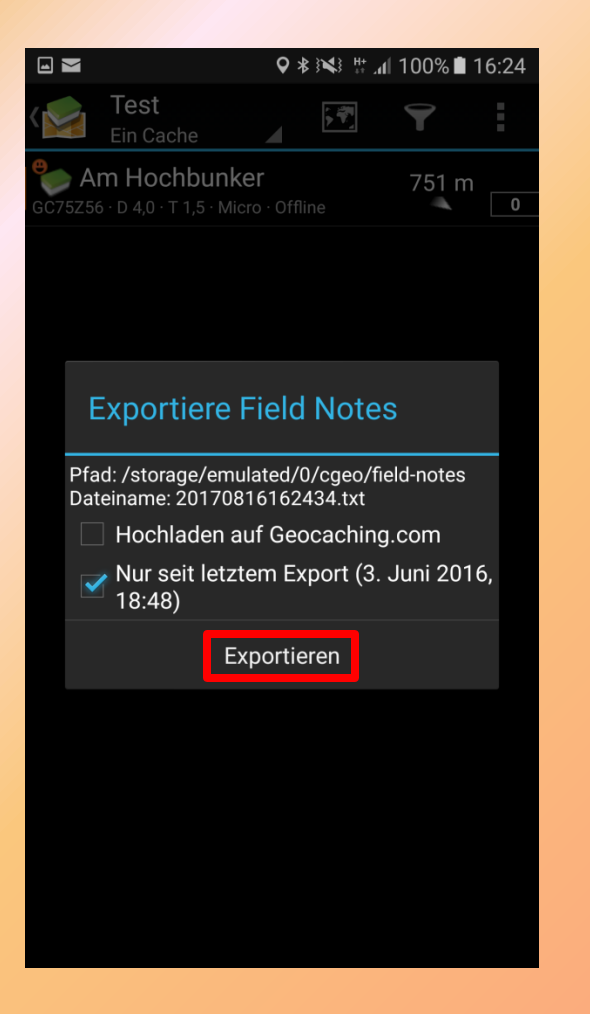

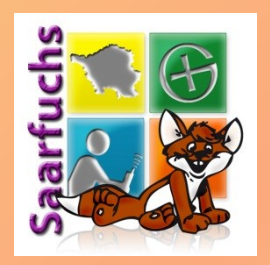

- Sinnvoll: Häkchen bei "Nur seit dem letzten Export", damit keine Caches doppelt übertragen werden
- Offline-Logs können mit dem Häkchen "Hochladen…" direkt nach geocaching.com überspielt werden
- Sonst werden die Field-Notes als Textdatei auf dem Smartphone abgelegt

## Field-Notes (4)

|                                                        | <b>♀</b> ∦ ミ <b>∢</b> ミ   | # . <b>//</b> 100% | 16:29 |
|--------------------------------------------------------|---------------------------|--------------------|-------|
| ∢ <mark>∑an Test</mark><br>Ein Cache                   | , <del>1</del>            |                    | :     |
| <b>Cr Am Hochbunk</b><br>GC75Z56 · D 4,0 · T 1,5 · Mic | <b>er</b><br>ro · Offline | 741 r              | m<br> |

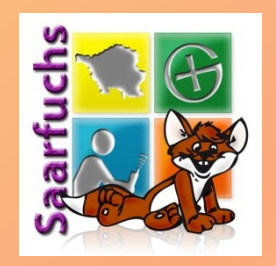

 Das erfolgreiche Exportieren der Field-Notes wird mit einer Benachrichtigung bestätigt.

Field Notes exportiert nach: /storage/ emulated/0/cgeo/field-notes/ 20170816162943.txt

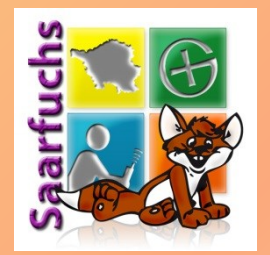

#### Weitere Infos zu c:geo

<u>http://www.cgeo.org/</u> http://www.cgeo.org/faq

http://www.saarfuchs.com/tag/android

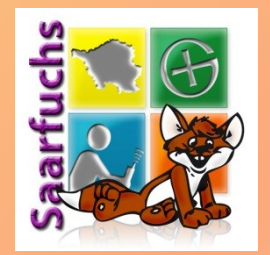

#### Noch Fragen?

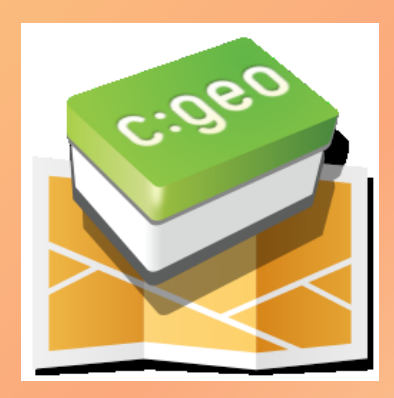

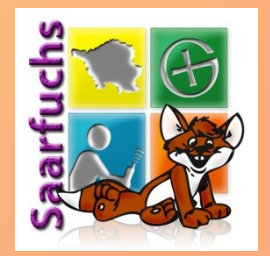

#### Tschüss!